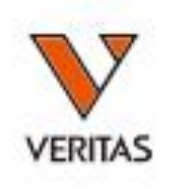

# LABScreen解析マニュアル

株式会社ベリタス

IOLM-20-0927 Rev.01

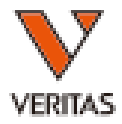

#### LABScreen試薬の解析方法

IOLM-20-0927 Rev.01

データのインポート

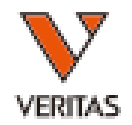

• TOP画面のLABScreenあるいはアイコンをクリックします

| Product   | Cataloga | Last Indated | tt of Sessions | tt of Tests | Becent Session |
|-----------|----------|--------------|----------------|-------------|----------------|
| LABType   | 0        | Lask optimet | 0              | 0           | NOUCH SCOOL    |
| SSP       | 11       | 2017/06/16   | 0              | 0           |                |
| LABScreen | 1        | 2017/06/07   | 0              | 0           |                |
| ≤ LAT     | 0        |              | 0              | 0           |                |
| FIOWPRA   | 0        |              | 0              | 0           |                |
| LCT       | 0        |              | 0              | 0           |                |

データのインポート

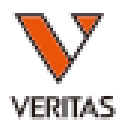

#### 以下がLABScreenの画面です

| K HLA Fusion™                                    |                                                                                                    |           |
|--------------------------------------------------|----------------------------------------------------------------------------------------------------|-----------|
| Analyze Data Reports Data Sample Patient Info Pr | rofile Utilities Help Exit                                                                                                    |           |
|                                                  | 🖙 📈 💷 🦌 🛄 💷 💝 🔅 🍄 ? 😋                                                                                                    |           |
|                                                  |                                                                                                    | Na Na     |
| ABScreen                                         |                                                                                                    | ati di    |
| The back and a function of                       | Locus Type Catalogs Last Updated # of Sessions # of Tests Recent Session Mixed PRA Single Antigen Singles Data and Catalogs                                                                                                    |           |
| C include imported                               | Gass I PRA 1 2017/11/27 1 4 2017/11/30                                                                                                    | _         |
| c:¥OLI FUSION¥data¥session¥LABScreen             | Class II PRA 1 2017/11/27 0 0 Low PC/NC Ratio: 2 Download Printer Catalog                                                                                                    |           |
| CSV File Name                                    | Model III, MIC 1 2017/11/27 0 0 0 N.L. Haw 500<br>Model III, MIC 1 2017/11/27 1 4 2017/11/27 Min Bead Count: 50                                                                                                    |           |
| 090617 LSM 021 QAP JC treated adsorb             | Single Antigen Class I 2017/11/27 1 4 2017/11/27<br>Single Antigen Class I 1 2017/11/27 0 0 0 Low PC: 500                                                                                                    | 取りれな ステーク |
| 090617_LSM_021_QAP_JC_treatment Heat             | Display Graph Raw by Default: No                                                                                                    | 取り込み消り一支  |
| 090617_PRA1_017_QAP_JC_20170906_152536           | Suppress Bead Swap Warning Message: No Class II: 2                                                                                                    |           |
| 090617_PRA2_016_QAP_JC_20170906_152803           | Swap Bead If NC Is Higher Than All Beads: No MIC: 2                                                                                                    |           |
| 090617_SA2_012_QAP_3G_20170906_153312            | Swap Bead If NC Is High: No HNA: 10                                                                                                    |           |
| 090617_SUPP2_002_QAP_JC_20170906_154011          | Product Documents-                                                                                                    |           |
|                                                  | Catalog Catalog Worksheet Worksheet (11x17) Probe/Primer Datasheet                                                                                                    |           |
|                                                  | LSIPEANCIR 017 00 LADScore TALEDA Class I C                                                                                                    |           |
|                                                  | LISMITURE UNDER THE CONSTRUCTION OF CONSTRUCTION OF CONSTRUCTUON OF CONSTRUCTUON OF CONSTRUCTU |           |
|                                                  | LS2PRANC18_015_00 LABScreen TM PRA Gass II                                                                                                    |           |
|                                                  | LS1A04NC18_010_00 LABScreen: Single Artigen H                                                                                                    |           |
| 未取り込みデータ                                         | LSZADINCIB 012 00 LABScreen-Single Artigen H                                                                                                    |           |
|                                                  |                                                                                                    |           |
|                                                  |                                                                                                    |           |
|                                                  |                                                                                                    |           |
|                                                  |                                                                                                    |           |
|                                                  |                                                                                                    |           |
|                                                  |                                                                                                    |           |
|                                                  |                                                                                                    |           |
|                                                  |                                                                                                    |           |
|                                                  |                                                                                                    |           |
|                                                  |                                                                                                    |           |
|                                                  |                                                                                                    |           |
|                                                  |                                                                                                    |           |
|                                                  |                                                                                                    |           |
|                                                  |                                                                                                    |           |
|                                                  |                                                                                                    |           |
|                                                  |                                                                                                    |           |
|                                                  |                                                                                                    |           |
|                                                  |                                                                                                    |           |
|                                                  |                                                                                                    |           |
| K LABScreen                                      |                                                                                                    |           |
| User Name: 1 Server Name: (local)¥FUSION_SQ      | L14EXP Database Name: test2017 Ver 4.1.0                                                                                                    |           |

データのインポート

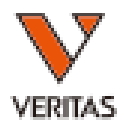

#### • 取り込む検体を選択する

| KA Fusion™                                           |                                                                                                    |                             |
|------------------------------------------------------|----------------------------------------------------------------------------------------------------|-----------------------------|
| Analyze Data Reports Data Sample Patient Info Profil | e Utilities Help By                                                                                                    |                             |
| ☆ 🏦 🕹 🖉 🚇 🔍 🛄 📲 🔺 🛸                                  |                                                                                                    |                             |
| LABScreen                                            |                                                                                                    |                             |
|                                                      | Lummex : Internet dotationant subjection of the mode case of the control of the control of the c |                             |
| Include Imported                                     | Session D. Boon Chromet Cocket Cocket |                             |
|                                                      | rie Parn: C:VOLI FUSION#Hong Kong 2017#Data#LABScreen#1990617,554_010_QAP_UC_20170906_155036.csv                                                                                                    |                             |
|                                                      | Catalog ID : Lohduhichs UTU UU V INOM/Inst -                                                                                                    |                             |
|                                                      | Quantiplex Beads: (none)                                                                                                    |                             |
| 090617 LSM 021 QAP JC treated adsorb                 | Set empty Auto Secondary Apply                                                                                                    | Import Delete Patient Close |
| 090617_LSM_021_QAP_JC_treatment Heat                 | 2 - 2010/1 - 403/0/2 Bi                                                                                                    | Delet                       |
| 090617_PRA1_017_QAP_JC_20170906_152536               | Well         Sample         Sample Date         Sample Treatment         Sample Date         Sample Treatment         Sample Date         Sample Treatment         Sample Date         Sample Treatment         Sample Date         Sample Treatment         Sample Treatment                                                                                                    | e Last Name Ethnicity Donor |
| 090617_PRA2_016_QAP_JC_20170906_152803               | 25(1,A4) 100 🔲 N                                                                                                    |                             |
| 090617_SA2_012_QAP_JC_20170906_158812                | 28(1,84) 10 T 100 N                                                                                                    | <b>•</b>                    |
| 090617_SUPP1_003_QAP_JC_20170906_153552              | 27(1,04) 11 T                                                                                                    | <b></b>                     |
| 090617_SUPP2_002_QAP_JC_20170906_154011              | 28(104) 12 • 100 • N                                                                                                    |                             |
|                                                      |                                                                                                    |                             |
|                                                      |                                                                                                    |                             |
|                                                      |                                                                                                    |                             |
|                                                      | │ │ │ │ │ │ │ │ │ │ │ │ │ │ │ │ │ │ │                                                                                                    |                             |
|                                                      |                                                                                                    |                             |
|                                                      |                                                                                                    |                             |
|                                                      |                                                                                                    |                             |
|                                                      |                                                                                                    |                             |
|                                                      |                                                                                                    |                             |
|                                                      |                                                                                                    |                             |
|                                                      |                                                                                                    |                             |
|                                                      |                                                                                                    |                             |
|                                                      |                                                                                                    |                             |
|                                                      |                                                                                                    |                             |
|                                                      |                                                                                                    |                             |
|                                                      |                                                                                                    |                             |
|                                                      |                                                                                                    |                             |
|                                                      |                                                                                                    |                             |
|                                                      |                                                                                                    |                             |
|                                                      |                                                                                                    |                             |
|                                                      |                                                                                                    |                             |
|                                                      |                                                                                                    |                             |
|                                                      |                                                                                                    |                             |
|                                                      |                                                                                                    |                             |
|                                                      |                                                                                                    |                             |
|                                                      |                                                                                                    |                             |
|                                                      |                                                                                                    |                             |
| To Labscreen                                         |                                                                                                    |                             |
| User Name: 1 Server Name: (local)¥FUSION_SQL14       | EXP Database Name: 20151201 Ver 4.1.0                                                                                                    |                             |

データのインポート

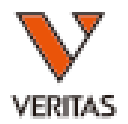

#### ・ データの取り込み方法は2種類

- csvファイルをsessionフォルダ(Windows(C:)>OLI Fusion>data>session)に移す
- 画面左側のフォルダアイコン() かん うちょう ()をクリックして、csvファイルを選択。
- 確認するポイントは
  - Template Catalog ID

該当するファイルが複数ある場合、確認ウインドウが出ることがあります。

| -                |                            |                            |                       |                  |             |                       |             | Template associated with multiple catalogs                                               |        |
|------------------|----------------------------|----------------------------|-----------------------|------------------|-------------|-----------------------|-------------|------------------------------------------------------------------------------------------|--------|
| Current          |                            |                            |                       |                  |             |                       |             | HLA Fusion <sup>®</sup>                                                                  |        |
| Luminex :        | FlexMAP 3D/xPONEN          | IT - 4.2.1513.0 / SN FM3DI | )12233001 Ten         | nplate: LS14     | 404010_LS3E | 0_42                  |             |                                                                                          |        |
| Session ID :     | 090617_SA1_010_QAP_        | JC_20170906_153036         | Date : 9/6/2017       |                  | Sam         | ples: 4               |             | Template: LS1A04010_LS3D_42<br>Click to select one of the following associated catalogs: |        |
| File Path :      | C:¥OLI FUSION¥Hong         | Kong 2017¥Data¥LABScre     | en¥090617_SA1_010_QAP | JC_20170906_1530 | 36.csv      |                       |             | LSTANANCIS 010.00<br>LSTANANCI7 010 00                                                   | 1      |
| Catalog ID :     | LS1A04NC18_010_00          | •                          | NOM/Imgt: -           |                  |             |                       |             |                                                                                          |        |
| Quantiplex Beads | (none)                     | +                          | Default NS: (none)    |                  | - 🗖 A       | pply W6-32            |             |                                                                                          |        |
|                  |                            |                            |                       |                  |             | and an and the second |             |                                                                                          |        |
| Patient ID       | Auto Seco<br>Analysis Ab : | ondary                     | to all                |                  |             |                       |             |                                                                                          |        |
| )A/-II           | Convelo                    | Secola Data                | Canada Transat        | Sample           | Dilute      | Secondary             | Luminex Min | Close                                                                                    |        |
| vvei             | Sample                     | Sample Date                | Sample Treas.         | Source           | Factor      | Ab                    | Bead Cnt    | A ONE LAMBDA                                                                             |        |
| 25(1,A4) NO1     | 8                          |                            |                       |                  |             |                       | ▼ 100       |                                                                                          |        |
| 26(1,B4) 10      |                            | •                          |                       |                  |             |                       | ▼ 100       | Catalog Validation                                                                       | ×      |
| 27(1,C4) 11      |                            |                            |                       |                  |             |                       | ▼ 100       | HLA Fusion <sup>∞</sup>                                                                  |        |
| 28(1,D4) 12      |                            | •                          |                       | -                |             |                       | - 100       | Selected Catalog LS1A04CQ11NS6_010_00                                                    | Close  |
|                  |                            |                            |                       |                  |             |                       |             | Validation All beads match                                                               | Detail |
|                  |                            |                            |                       |                  |             |                       |             | Catalog ID Nomenclature load March                                                       |        |
|                  |                            |                            |                       |                  |             |                       |             | Catalog D Date Implify Vers                                                              | on     |
|                  |                            |                            |                       |                  |             |                       |             | LS1A04CQ12NS6_010_00                                                                     |        |
|                  |                            |                            |                       |                  |             |                       |             | LS1A04NC16_010_00                                                                        |        |
|                  |                            |                            |                       |                  |             |                       |             | LS1A04NC17_010_00<br>LS1A04NC18 010 00                                                   |        |
|                  |                            |                            |                       |                  |             |                       |             |                                                                                          |        |
|                  |                            |                            |                       |                  |             |                       |             |                                                                                          |        |

# NC血清の確認

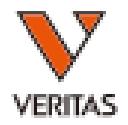

- 確認するポイントは
  - 陰性血清(LABScreen Single Antigen)

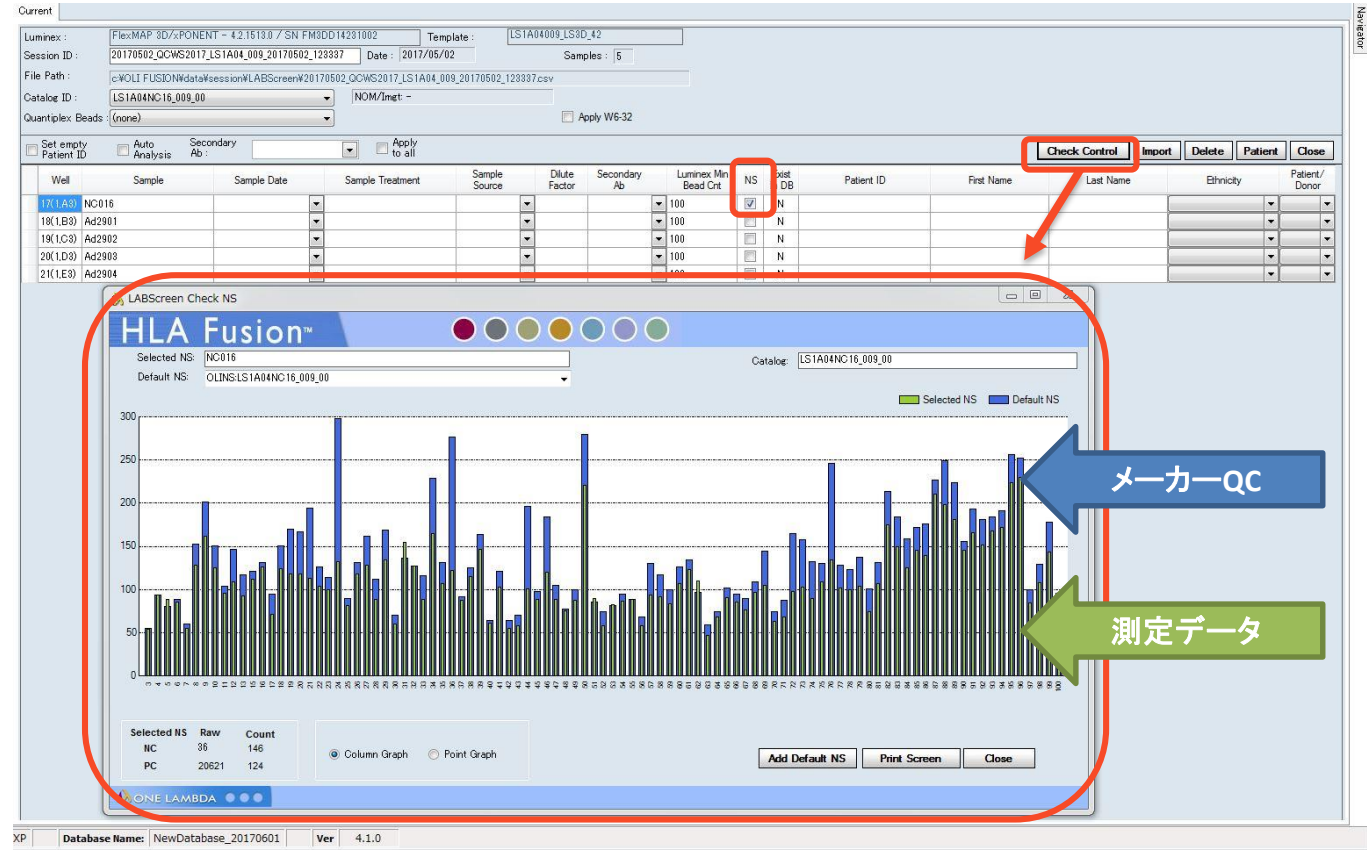

# NC血清の確認

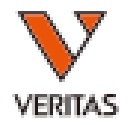

- 確認するポイントは
  - 陰性血清(LABScreen Mixed)

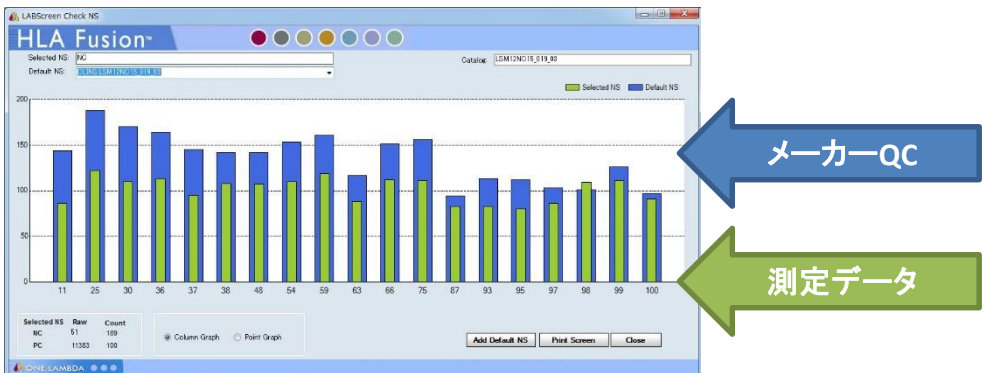

– 陰性血清(LABScreen PRA Class I )

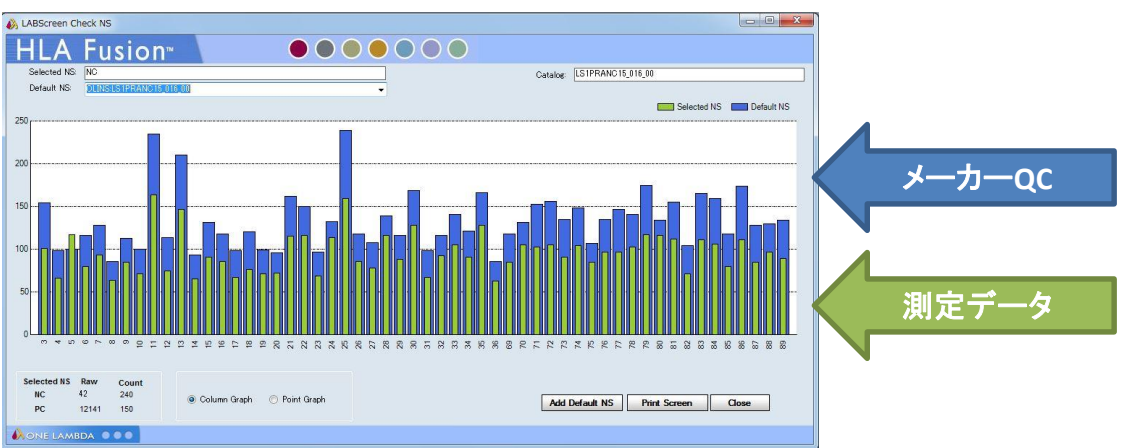

データのインポート

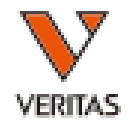

#### • 全て確認したら、Importをクリックしてデータを取り込みます。

|                                                                                                    | KLA Fusion™                                   |                                           |                                                 |                            |                              |                           |               |
|----------------------------------------------------------------------------------------------------|-----------------------------------------------|-------------------------------------------|-------------------------------------------------|----------------------------|------------------------------|---------------------------|---------------|
|                                                                                                    | Analyze Data Reports Data Sample Patient Info | Profile Utilities Help Exit               |                                                 |                            |                              |                           |               |
|                                                                                                    | Δ 🗛 💻 📾 📖 Ω 💷 📲 🔍 🔌                           |                                           | 2                                               | # 2 0                      |                              |                           |               |
|                                                                                                    |                                               |                                           |                                                 | ¥ : U                      |                              |                           |               |
|                                                                                                    | 1404                                          |                                           |                                                 |                            |                              |                           |               |
|                                                                                                    | LABScreen                                     | Luminex : FlexMAP 3D/xP01                 | NENT - 4.2.1513.0 / SN FM3DD12233001 Ter        | mplate : LS1A04010_LS3D_42 |                              |                           |               |
|                                                                                                    |                                               | Session ID : 090617_SA1_010_Q             | AP_JC_20170906_153036 Date : 9/6/2017           | 7 Samples : 4              |                              |                           |               |
|                                                                                                    | Include Imported                              | File Path : C:¥OLI FUSION¥Ho              | ong Kong 2017¥Data¥LABScreen¥090617 SA1 010 QAP | JC 20170906 153036.csv     |                              |                           |               |
|                                                                                                    | c:¥OLI FUSION¥data¥session¥LABScreen          | Gatalog ID : LS1A04NC18.010               | 00 VOM/Imet -                                   |                            |                              |                           |               |
|                                                                                                    | CSV File Name                                 | Quantiplex Beads (none)                   | - Default NS: (none)                            | Apply W6-32                |                              |                           |               |
|                                                                                                    | 090617 LSM 021 OAP JC                         | additiplex beads (and tex                 |                                                 |                            |                              |                           |               |
|                                                                                                    | 090617 LSM 021 QAP JC treated adsorb          | Set empty Auto S<br>Patient TD Anabusin A | Secondary Apply                                 |                            |                              | Import Delete             | Patient Close |
|                                                                                                    | 090617 LSM 021 QAP JC treatment Heat          | - ratient ID - Hindiyata                  |                                                 | Contra Dia Constan         | Lance Mr. Exc.               |                           | Burnal        |
|                                                                                                    | 090617 PRA1 017 QAP JC 20170906 152536        | Well Sample                               | Sample Date Sample Treatment                    | Source Factor Ab           | Bead Cnt NS In DB Patient ID | First Name Last Name Ethn | icity Donor   |
|                                                                                                    | 090617_PRA2_016_QAP_JC_20170906_152803        | 25(1,A4) NO18                             |                                                 |                            | ▼ 100 🔲 N                    |                           | • •           |
|                                                                                                    | 090617_SA2_012_QAP_JC_20170906_158812         | 26(1,B4) 10                               | -                                               | -                          | ▼ 100 🔲 N                    |                           |               |
|                                                                                                    | 090617_SUPP1_008_QAP_JC_20170906_158552       | 27(1,04) 11                               |                                                 |                            | ▼ 100 🔲 N                    |                           |               |
|                                                                                                    | 090617_SUPP2_002_QAP_JC_20170906_154011       | 28(1,D4) 12                               | •                                               | -                          | ▼ 100 🔲 N                    |                           |               |
|                                                                                                    |                                               |                                           | Linea                                           |                            |                              |                           |               |
|                                                                                                    |                                               |                                           |                                                 |                            |                              |                           |               |
|                                                                                                    |                                               |                                           |                                                 |                            |                              |                           |               |
|                                                                                                    |                                               |                                           |                                                 |                            |                              |                           |               |
|                                                                                                    |                                               |                                           |                                                 |                            |                              |                           |               |
|                                                                                                    |                                               |                                           |                                                 |                            |                              |                           |               |
|                                                                                                    |                                               |                                           |                                                 |                            |                              |                           |               |
|                                                                                                    |                                               |                                           |                                                 |                            |                              |                           |               |
| LABScreen                                                                                                    |                                               |                                           |                                                 |                            |                              |                           |               |
| KLABSCREEN                                                                                                    |                                               |                                           |                                                 |                            |                              |                           |               |
| KABScreen         Image: 1         Server Name         Opphase Name         Opphase Name |                                               |                                           |                                                 |                            |                              |                           |               |
| Subsertiame 1 Servertiame (Ioo2) 251 ISION SOL 145VD Detabase tamos 20151201 Mar 41.0                                                                                                    | 1/16 LABScreen                                |                                           |                                                 |                            |                              |                           |               |
|                                                                                                    | A User Name: 1 Server Name: (local)¥EUSION S  | OI 14FYP Database Name: 2015120           | 11 Ver 410                                      |                            |                              |                           |               |

データのインポート

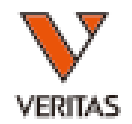

#### • データを取り込んだ後、Navigatorからデータを選ぶと、検 体一覧の画面へ飛びます。

**(**)

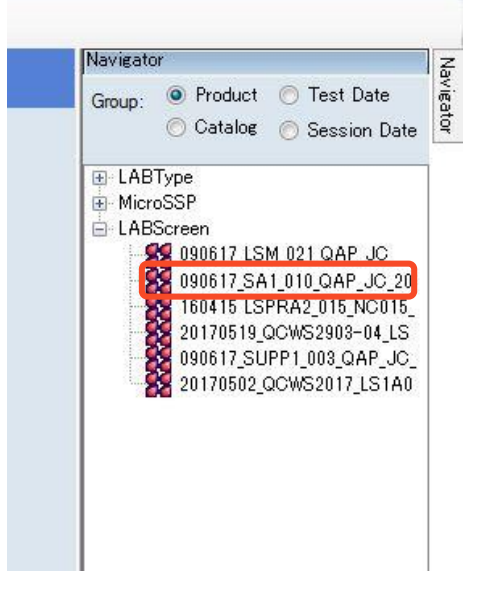

| Sumn | nary Repo  | я 🛄 🕄<br>п |           | SSP 📈        | 550 %       | LAT LCT 🍞                                                                                                    |                                         |              | ₩?                                    | 0                     |
|------|------------|------------|-----------|--------------|-------------|----------------------------------------------------------------------------------------------------|-----------------------------------------|--------------|---------------------------------------|-----------------------|
| E∰ E | i Position | / Sample   |           | LocalID      | Family      | CWS2017_LS1A04_009_201<br>System<br>Comment                                                                                                    | 70502_123337 Catalog<br>User<br>Comment | Sample       | Session Date:<br>Class I<br>Suggested | 2017/0<br>Clas<br>+/- |
|      | 17(1,A3)   | NC016      |           |              | 1           |                                                                                                    |                                         |              | Neg                                   |                       |
| •    | 18(1,B3)   | Ad2901     |           |              |             |                                                                                                    |                                         |              | Pos                                   |                       |
| 6    | 19(1,C3    | Ad2902     |           |              |             |                                                                                                    |                                         |              | Pos                                   |                       |
|      | 20(1,D3    | Ad2903     |           |              |             |                                                                                                    |                                         |              | Pos                                   |                       |
|      | 21(1,E3)   | Ad2904     |           |              |             | Field Chooser                                                                                                    |                                         |              | IS IS                                 | -                     |
|      |            |            |           |              |             | Image: Control of the second second secon | / %SA<br>PRA<br>s<br>sted               |              | E                                     |                       |
|      |            |            | Sum<br>らの | mryで名<br>項目は | ♪検体<br>表示/∛ | の情報が <sup>.</sup><br>非表示、1                                                                                                    | 一覧表示<br>をべ替えた                           | されます<br>が可能で | 「。これ<br>『す。                           | 1                     |
|      |            |            |           |              |             | Image: More Test       Image: NC       Image: Other Assignment       Image: Patient                                                                                                    | nent                                    |              |                                       |                       |

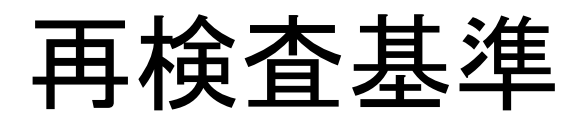

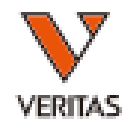

| S | ımma | ry Report |          |         |                      |                |                  |                  |                        |                            |                |             |           |                |          |
|---|------|-----------|----------|---------|----------------------|----------------|------------------|------------------|------------------------|----------------------------|----------------|-------------|-----------|----------------|----------|
|   | _    |           |          |         |                      | Sess           | ion : reQCWS_    | LS1PRA017        | NC19_20180515_12       | 5702 Catalog : L           | S1PRANC19      | _017_00     | Session D | ate: 2018/05/2 | 5 I      |
|   | Edit | Position  | Sample ⊽ | Patient | Class I<br>Suggested | Class I<br>+/- | Class I<br>Final | Class I<br>% PRA | Class I<br>Tail        | Class I<br>Epitope         | Min<br>BeadCnt | NC          | PC        | PCNCRatio      | Иc<br>Ге |
|   |      | 1(1,A1)   | NC       |         | Neg                  |                |                  | 0                | Negative               | Negative                   | 100            | 77.08       | 9082.96   | 117.838        | 1        |
|   |      | 2(1,B1)   | 3001     |         | Pos                  |                |                  | 4                | B44                    | B44                        | 88             | 1957.4<br>7 | 11309.74  | 5.778          | Ī        |
|   |      | 3(1,C1)   | 3001ad   |         | Pos                  |                |                  | 4                | B44                    | B44                        | 96             | 526.69      | 11092.16  | 21.06          | Ī        |
| ) |      | 4(1,D1)   | 3002     |         | Pos                  |                |                  | 53               | A2,A24,A68,A69,<br>B46 | A2,A68,B58,B57<br>,A69,A24 | 43             | 1140.2<br>3 | 8559.1    | 7.506          | Ī        |
|   |      | 5(1,E1)   | 3002ad   |         | Pos                  |                |                  | 53               | A2,A24,A68,A69,<br>B46 | A2,A68,B58,B57<br>,A69,A24 | 65             | 1408.2<br>3 | 10119.35  | 7.186          | Ī        |
|   |      |           | ·        | · · ·   | ·                    | ·              |                  |                  |                        |                            |                |             |           | · · ·          | J        |

- 確認項目
  - Min Bead Cnt : 50以上
  - NC:1500以下
  - PC:500以上
  - PC/NCRatio : 2以上

IOLM-20-0927 Rev.01

データのインポート時のメッセージ

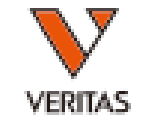

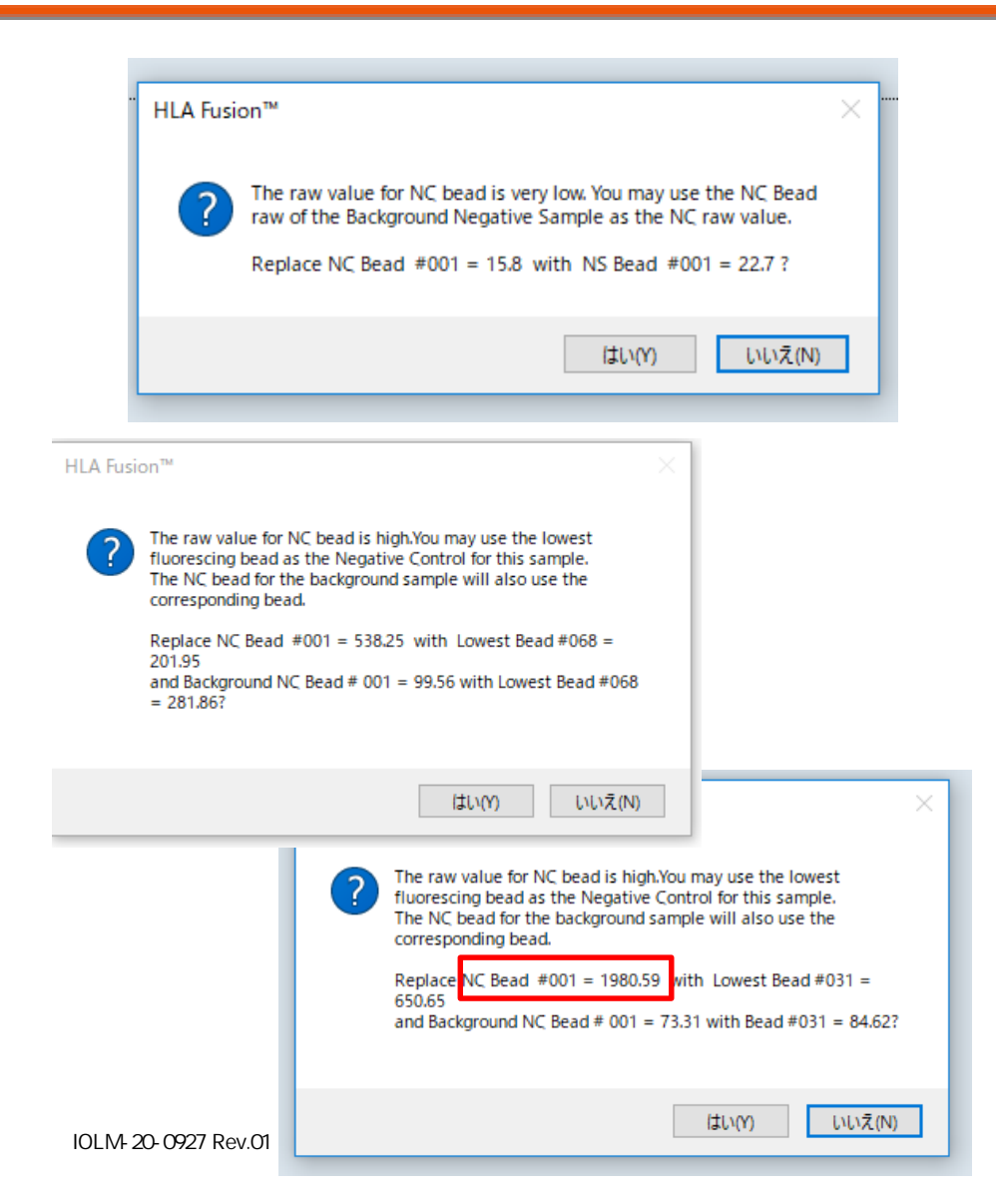

検体のNCビーズが低いのでNC血清 の数値と書き換えますか? →「いいえ」を選択 (検体のNC値がNC血清の値より低 い時に表示されます。)

検体のNCビーズの値が高いので、 検体のビーズの中の一番低い値と 置き換えますか? それに伴って、NC血清のNCビーズ も変更しますか? →「いいえ」を選択

#### 検体のNCビーズ値が1500を超え ている場合は<u>再検査をしてください。</u>

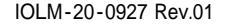

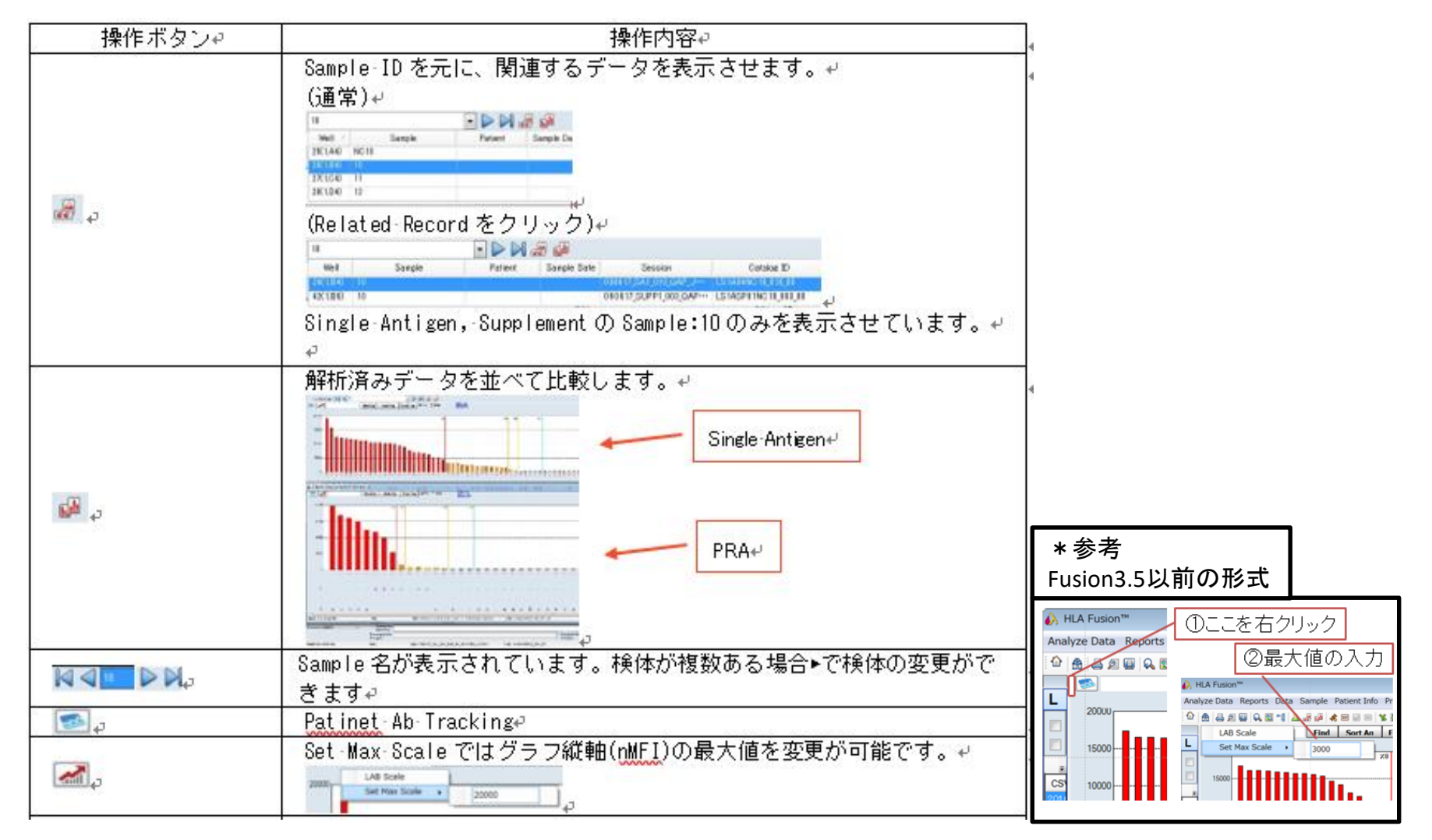

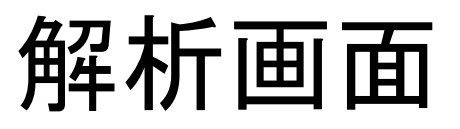

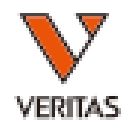

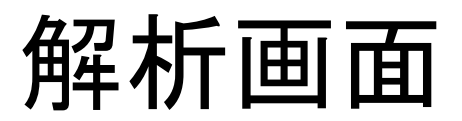

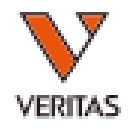

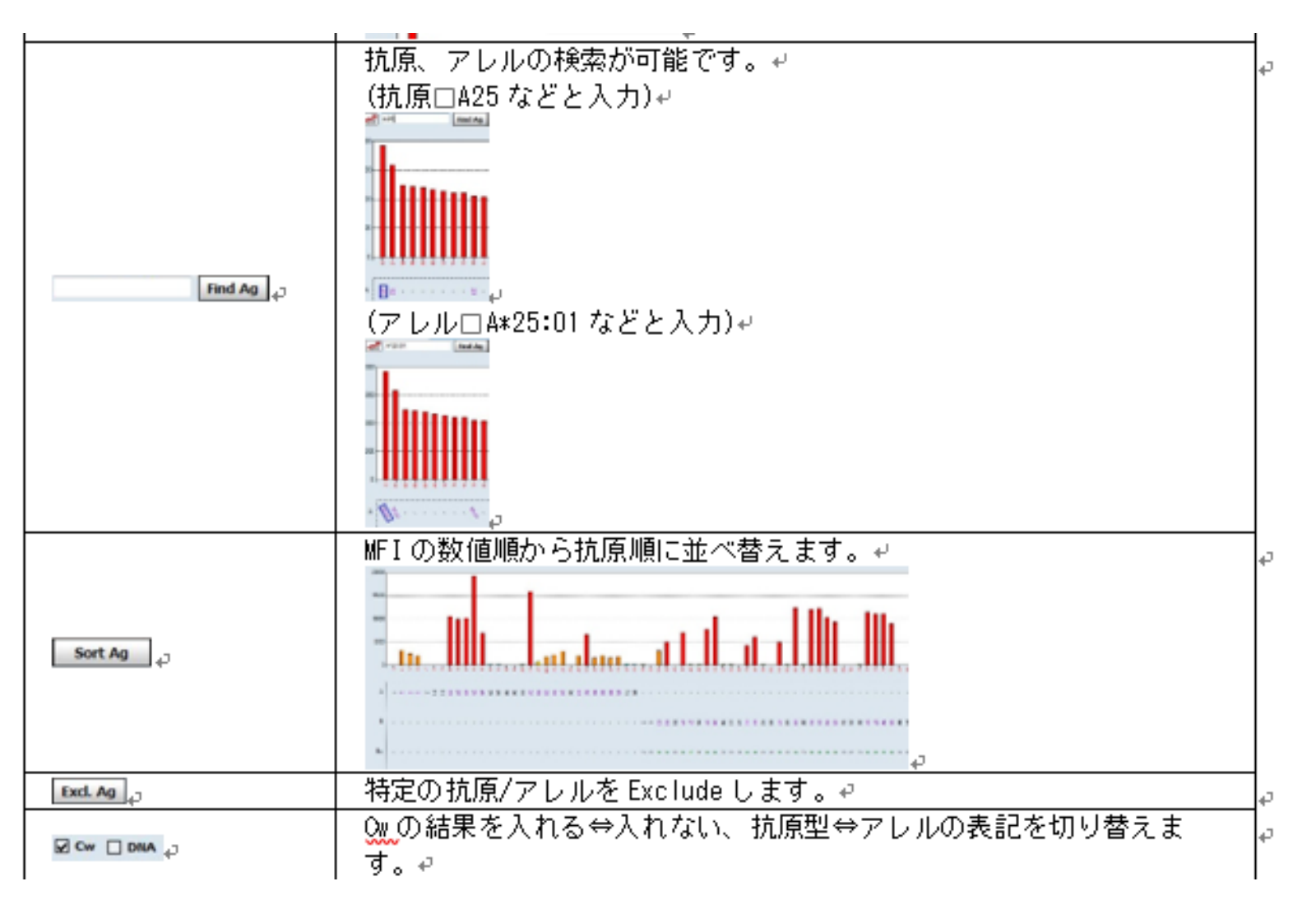

IOLM-20-0927 Rev.01

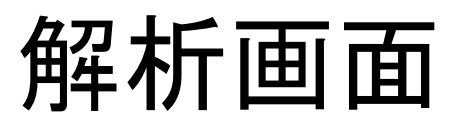

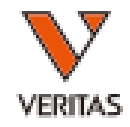

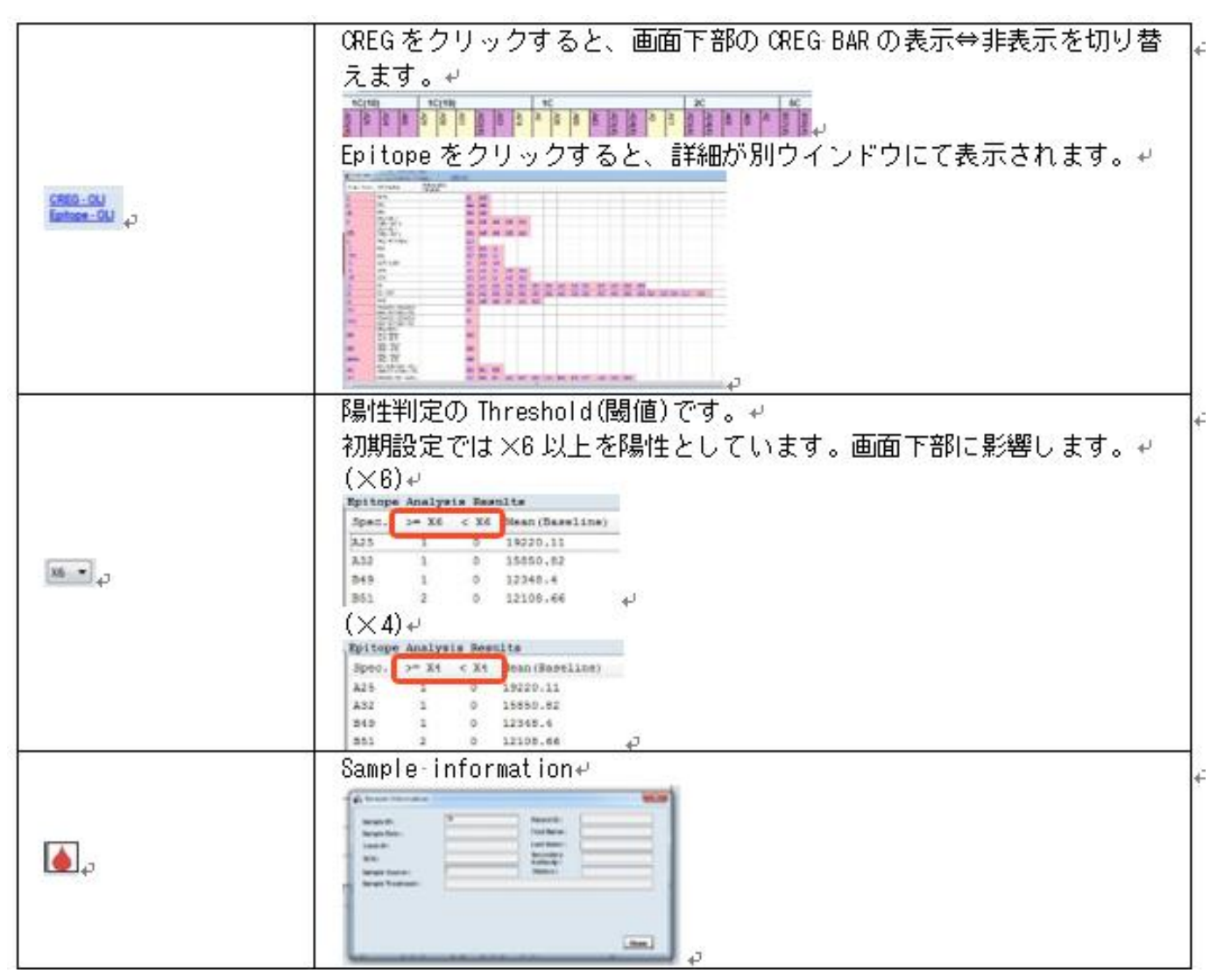

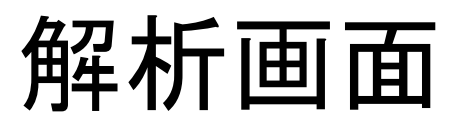

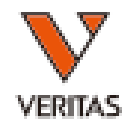

|              | スケールを変更します。↩                                              |
|--------------|-----------------------------------------------------------|
| Use Default  | デフォルト設定に戻します。↩                                            |
|              | ユーザーカットオフに切り替えが可能です。↩                                     |
| User Cutoff  | カットオフは Utiltiy > Antibody Product Configration で設定できます。 🧃 |
| X Assign -ve | Negative と Assign します。 🖉                                  |
| Raw Data     | Raw·data を別ウインドウで確認できます。↩                                 |

| Save>> Confirm> 43 | Assign したデータの Save ができます。Confirm を使ってダブルチェッ<br>クの記録を残せます。<br>(通常)<br>(通常)<br>(Confirm 済み)<br>(Confirm 済み)<br>Save>> Confirm><br>,<br>+<br>+ |
|--------------------|----------------------------------------------------------------------------------------------------|
|                    |                                                                                                    |
|                    |                                                                                                    |

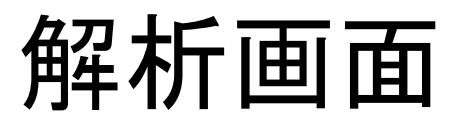

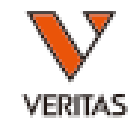

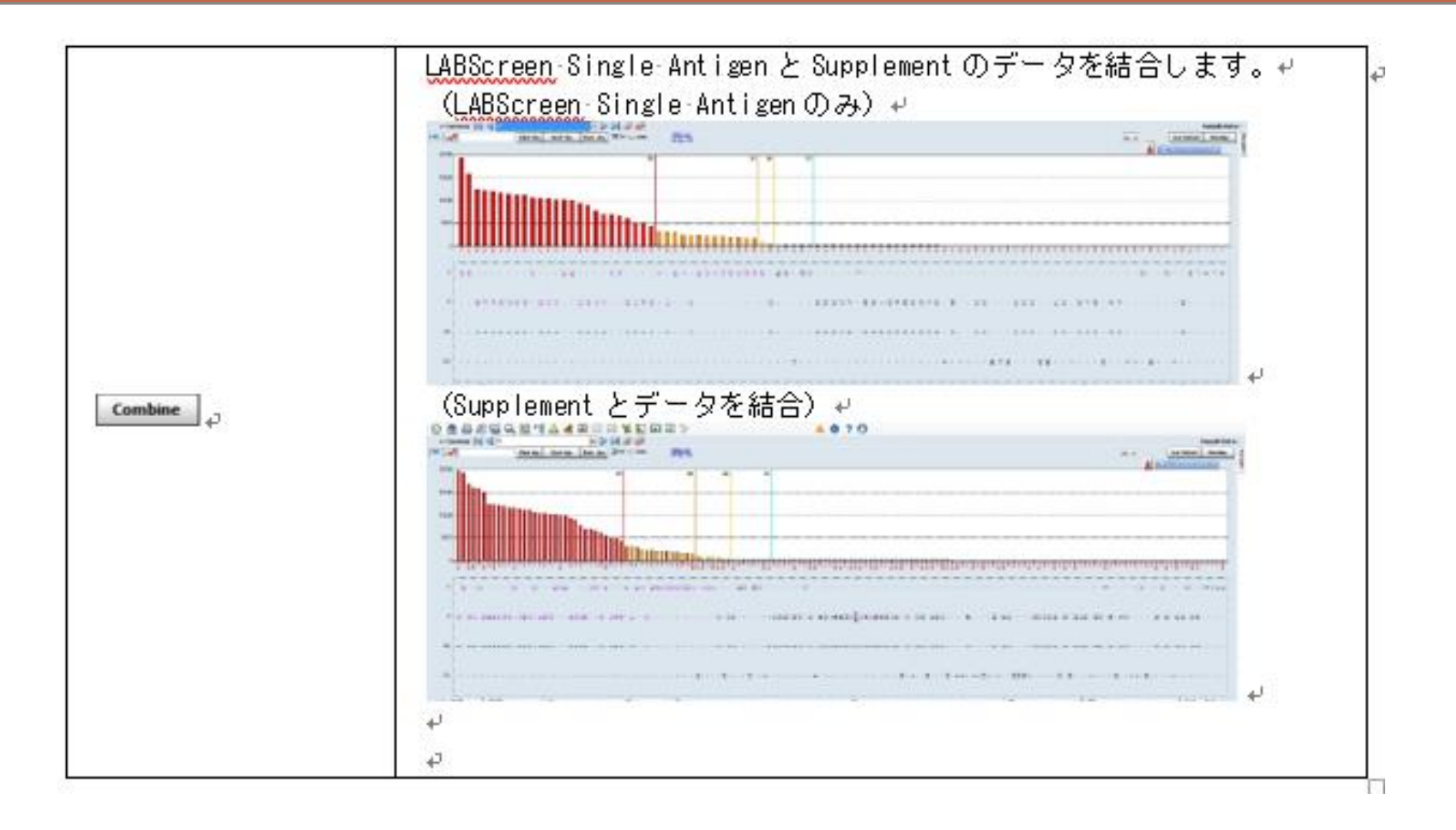

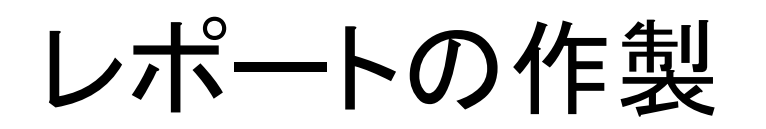

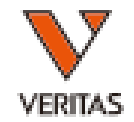

 Reports>Generic Antibody> Antibody Customの 順にクリックします。

| Reports Data Sample Patien | nt Info Profile Utilities Help Exit<br>🚨 🍂 📴 📈 5 🌾 🛴 LAT LCT 🍃                                                                                                    | ▲ ‡ ? ⊖                                              |
|----------------------------|----------------------------------------------------------------------------------------------------|------------------------------------------------------|
| neric Typing LABType Micro | SSP Generic Antibody LABScreen LAT LCT FlowPRA Specialty States<br>San Antibody Custom Close I Sample Pereir Sample Pereir Sample | tistical Miscellaneous My Favorite Tools<br>r Report |
|                            | Sessi Antibody Screening Results<br>WellPosition<br>SampleID<br>PatientID<br>C C C WellPosition ASC<br>C C C C C C C C C C C C C C C C C C C                                                                                                     | Export Report Customize Report dy Custom             |

- レポートの種類を選択し、Setupでレポートの設定が可能です。
- レポートを作成したことがない場合は、空欄となります。次のページの手順で設定を行ってください。

#### レポートの作製

- 出力する項目にチェックを入れ、赤枠の部分にレポート名を入力し Saveをクリックします。
- レポート名はレポートに 表示されますのでご注 意ください。
- 複数の種類のレポート を作成する場合は、
   チェック項目を変更し、
   異なるレポート名を入 力してSaveします。

| A Custom Antibody Screening Report Setup                                                                                                    |                                                                                                    | ×                                                                                                    |
|----------------------------------------------------------------------------------------------------|----------------------------------------------------------------------------------------------------|----------------------------------------------------------------------------------------------------|
| HLA Fusion <sup>**</sup>                                                                                                    |                                                                                                    |                                                                                                    |
| LABScreen Sample                                                                                                    | ~                                                                                                    |                                                                                                    |
| Patient Information                                                                                                    | Test Configuration                                                                                                    | Tail Analysis Results                                                                                                    |
| Check All Uncheck All Patient ID, Name (REQUIRED for this group) Project Type SSN Ethnicity, DOB, Gender Discuss Status Bland Translated Trans                                                                                                    | Check All Uncheck All<br>User Settings:<br>Excluded Antigens, Positive Region<br>Threshold, Normalization Formula, Allele<br>Level<br>Vo. and PC Values, % PRA ~or~ %SA                                       | Check All Uncheck All  Check All Uncheck All  Antibody Specificity (REOUIRED for this  Tail Analysis Details:  TP/FP/FN/TN, R Value, Average Score, % Inclusion, Strength Index Manual Tail Assimptent |
| Disease, Status, Biodo, Iransplant Type     Address, Phone, Email     Spouse, Eme. Contact, Employer     DON, Hospital, Division     Donor Info     Molecular Typing Sero Typing     Antibody Assignment     Match / Mismatch     Add MFI Baseline     Acceptable Antigens | and Cutotts by Region           Overall Results/Assignments           Check All           Overall Pos/Neg           Other           % PRA           Antibody           Possible Epitope   Amino Acid Position | Test and Catalog Details                                                                                                    |
| Sample Information Check All Sample ID (REQUIRED) Barcode System Comments Sample Source Session Information                                                                                                    | Check All Uncheck All<br>Antibody Specificity (REQUIRED for this group)<br>CREG Analysis Details:<br>TP, FN, Mean (Raw) of Positives<br>CREG Chart, Circle DSA                                                | Cutoff Summary Bead MFI Chart Raw Data Sort Antigen Using HLA Order Ron Score Sort Alphanumerically                                                                                                    |
| Check All Uncheck All Session ID/Date (REQUIRED for this group) Session Details: Test Vosition, Octabe ID, Locus Type, Test User/Date, Validation User/Date More Tests and Tests Remarks Quantiplex/SFI                                                                    | Check All Uncheck All S                                                                                                    | ave Delete Cancel                                                                                                    |
|                                                                                                    |                                                                                                    |                                                                                                    |

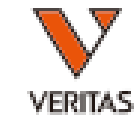

レポートの作製

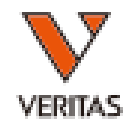

#### • Setupをクリックし、レポートの出力条件を設

| 一定します                                             | •                        | カットオ                | フ設定、         | 解析結果             |            |          |           |        |                   |             |             |           |
|---------------------------------------------------|--------------------------|---------------------|--------------|------------------|------------|----------|-----------|--------|-------------------|-------------|-------------|-----------|
|                                                   | 0                        | esti commun.        |              |                  |            |          |           |        |                   |             |             |           |
|                                                   |                          | Test Results        |              |                  |            |          |           |        |                   |             |             |           |
|                                                   |                          |                     | Class        | I                |            | Class II |           |        | MIC               |             |             |           |
|                                                   |                          | Overall (Pos/Neg):  |              |                  |            | -        |           |        | -                 |             |             |           |
|                                                   |                          | %PRA - or - %SA:    | 17           |                  |            | -        |           |        | -                 |             |             |           |
|                                                   |                          | Antibody Assignmen  | t: -         |                  |            | -        |           |        | -                 |             |             |           |
| •                                                 |                          | Other Assignment:   | -            |                  |            | -        |           |        | -                 |             |             |           |
|                                                   |                          | Donor PRA:          | -            |                  |            | -        |           |        | -                 |             | -           |           |
| Test Configuration                                | Tail Analysis Results    | Amino Acid Infor    | mation       |                  |            |          |           |        |                   |             |             |           |
| Check All Uncheck All                             | Check All Uncheck A      | Antibody Assignment | Epitope      | e And Amino Acid | Position   |          |           |        |                   |             |             |           |
| 🕅 User Settings:                                  | Antibody Specificity (R  | Ē.                  |              |                  |            |          |           |        |                   |             |             |           |
| Excluded Antigens, Positive Region                | 🧮 Tail Analysis Details: |                     |              |                  |            |          |           |        |                   |             |             |           |
| Threshold, Normalization Formula, Allele<br>Level | TP/FP/FN/TN, R Valu      | Assigned            | AA Positon   |                  | Sero       |          |           |        | Alleles           |             |             |           |
| V NC and PC Values, % PRA -or- %SA                | Inclusion, Strength Inde | Epitope             |              |                  |            |          |           |        |                   |             |             |           |
| and Cutoffs by Region                             |                          |                     |              |                  |            |          |           |        |                   |             |             |           |
| Overall Results/Assignments                       | Test and Catalog Details | Test Configuration  |              |                  |            |          |           |        |                   |             |             |           |
|                                                   | Charle All Libeback A    | Test Comiguration   | ш            |                  |            |          |           |        |                   |             |             |           |
|                                                   |                          | Threshold           | 96SA8        | %SA6 %SA         | %SA2       | PC       | NC        | PC/NC  | Formula           | Level       | Excluded Ag | Min #Bead |
| Verall Post Neg Concil                            | Test Values: Byp. Baw    | Class I X6          | 15           | 17 26            | 31         | 14258    | 43        | 329.06 | BaseLine          | Sero        |             | 100       |
| Antibody                                          | SEL Raw SEL Normal       | Cut Off Summar      | у            |                  |            |          |           |        |                   |             |             |           |
| Possible Epitope 📃 Amino Acid Position            | Sero Specificity         | X8                  | -            | X6               |            | X4       |           | X2     |                   |             |             |           |
|                                                   | Allele Specificity       | Class T 540         | 1.66 (5491.6 | 56) 1416.28      | (1416.28.) | 341.21   | (341.21.) | 113.17 | (113.17)          |             |             |           |
| Epitope Analysis Results                          |                          | Epitope Analysis    |              |                  |            |          |           |        |                   |             |             |           |
| Check All Uncheck All                             |                          |                     | Specificity  | DSA              | TP         | FN       |           | N      | fean (Baseline) o | f Positives |             |           |
| Antibody Specificity (BEQUIRED for this group     | Cutoff Summary           | Class I             | B63          |                  | 1          | 0        |           | 1      | 9738.92           |             |             |           |
|                                                   | Dead MFI Chart           |                     | B27          |                  | 2          | 0        |           | 1      | 6387.39           |             |             |           |
| TP EN Mean (Baw) of Positives                     | 🔽 Raw Data 🛛             |                     | B62          |                  | 1          | 5        |           | 1      | 4977.27           |             |             |           |
| CREG Chart Circle DSA                             | Sort Antigen Using       |                     | B38          |                  | 1          | 0        |           | 1      | 2318.87           |             |             |           |
|                                                   | Rxn Score                |                     | A26          |                  | 2          | 0        |           | 1      | 0744.99           |             |             |           |
|                                                   |                          |                     | A2           |                  | 2          | 2        |           | 3      | 453.97            |             |             |           |
|                                                   |                          |                     |              |                  |            |          |           |        |                   |             |             |           |
|                                                   |                          |                     |              |                  |            |          |           |        |                   |             |             |           |
|                                                   |                          |                     |              |                  |            |          |           |        |                   |             |             |           |
| Check All Uncheck All                             | Save Delete              | Cancel              |              |                  |            |          |           |        |                   |             |             |           |
|                                                   |                          |                     |              |                  |            |          |           |        |                   |             |             |           |
|                                                   |                          |                     |              |                  |            |          |           |        |                   |             |             |           |
| IOLM-20-0927 Rev.01                               |                          |                     |              |                  |            |          |           |        |                   |             |             |           |

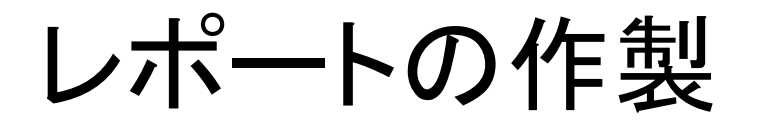

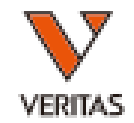

#### Setupをクリックし、レポートの出力条件を設 定します。

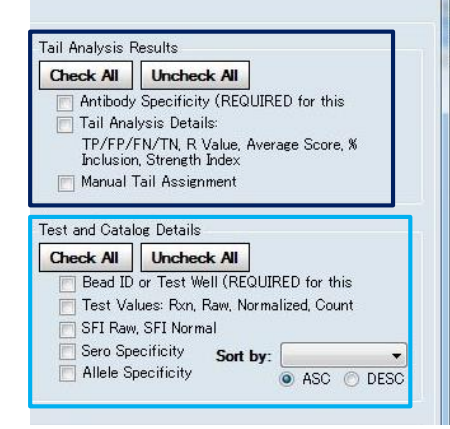

| Tail Analysis |             |           |    |    |    |    |         |            |           |
|---------------|-------------|-----------|----|----|----|----|---------|------------|-----------|
|               | Specificity | Avg Score | TP | FP | FN | TN | R value | %Inclusion | Str.Inde  |
| Class I       | A26         | 10744.99  | 2  | 7  | 0  | 45 | 0.44    | 100        | 100       |
|               | B27         | 16387.39  | 2  | 7  | 0  | 45 | 0.44    | 100        | 100       |
|               | B38         | 12318.87  | 1  | 4  | 0  | 45 | 0.43    | 100        | 100       |
|               | B63         | 19738.92  | 1  | 4  | 0  | 45 | 0.43    | 100        | 100       |
|               | A2          | 3453.97   | 2  | 1  | 2  | 43 | 0.54    | 50         | 50        |
|               | B62         | 14977.27  | 1  | 0  | 5  | 38 | 0.38    | 16.67      | 100       |
| Manual Tail . | Analysis    |           |    |    |    |    |         |            |           |
|               | Specificity | Avg Score | TP | FP | FN | TN | R Value | %Inclusion | Str.Index |

| Tes  | t Det | ails     |         |          |            |     |             |                    |
|------|-------|----------|---------|----------|------------|-----|-------------|--------------------|
| Bead | Ran   | Raw      | SFI Raw | Normal   | SFI Normal | Cut | Specificity | Allele Specificity |
| 001  |       | 43.33    |         |          |            | 132 |             |                    |
| 002  |       | 14258.19 |         |          |            | 143 |             |                    |
| 003  | 1     | 110.15   |         | 0        |            | 136 | A1          | A*01:02            |
| 004  | 8     | 5638.34  |         | 5491.66  |            | 116 | A2          | A*02:05            |
| 005  | 4     | 799.26   |         | 666.26   |            | 111 | A2          | A*02:07            |
| 006  | 6     | 1560.76  |         | 1416.28  |            | 159 | A2          | A*02:10            |
| 007  | 4     | \$78.91  |         | 698.77   |            | 119 | A2          | A*02:18            |
| 800  | 1     | 44.51    |         | 0        |            | 163 | A3          | A*03:02            |
| 010  | 8     | 11786.3  |         | 11631.41 |            | 116 | A26         | A*26:02            |
| 011  | 8     | 9975.28  |         | 9858.57  |            | 134 | A26         | A*26:03            |
| 012  | 2     | 290.33   |         | 113.17   |            | 104 | B7, Bw6     | B*07:14            |
| 013  | 1     | 130.91   |         | 18.78    |            | 134 | B62, Bw6    | B*15:04            |
| 015  | 2     | 334.08   |         | 212.44   |            | 127 | B62, Bw6    | B*15:06            |
| 016  | 1     | 84.76    |         | 13.6     |            | 109 | B62, Bw6    | B*15:07            |
| 017  | 8     | 19947.38 |         | 19738.92 |            | 137 | B63, Bw4    | B*15:17            |
| 018  | 4     | 637.25   |         | 539.94   |            | 101 | B71, Bw6    | B*15:18            |
| 019  | 1     | 130.82   |         | 0        |            | 125 | B62, Bw6    | B*15:20            |
| 020  | 1     | 120.52   |         | 0        |            | 143 | B75, Bw6    | B*15:21            |

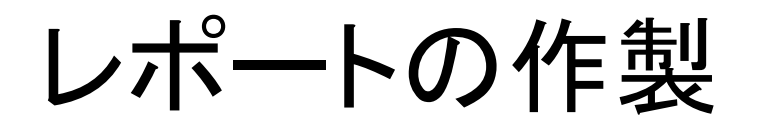

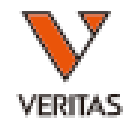

# Setupをクリックし、レポートの出力条件を設定します。

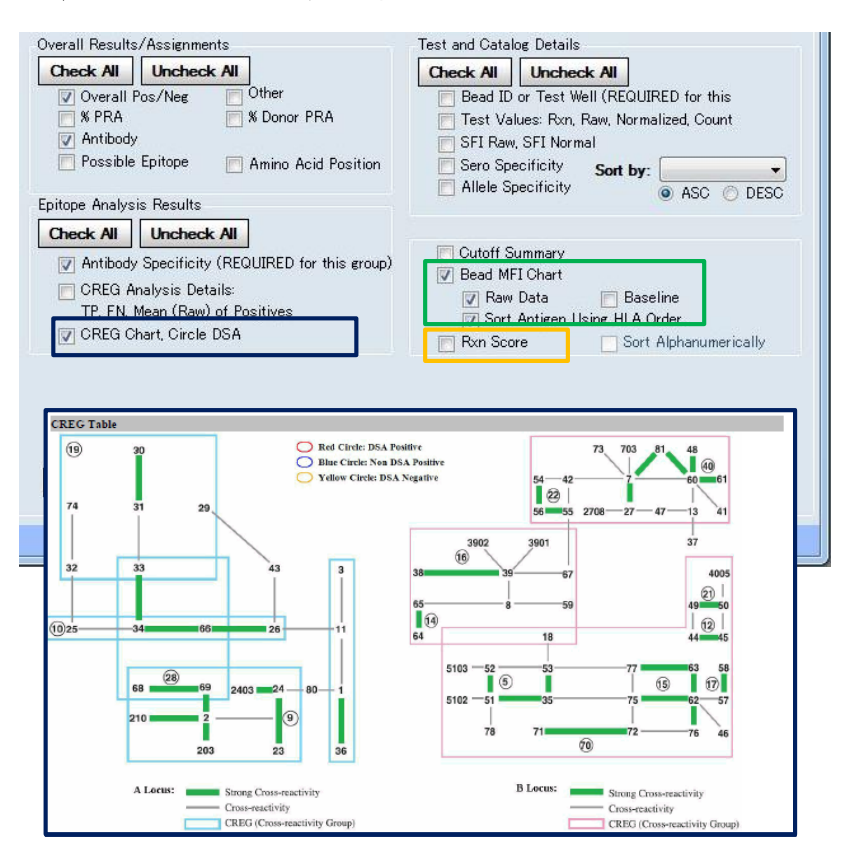

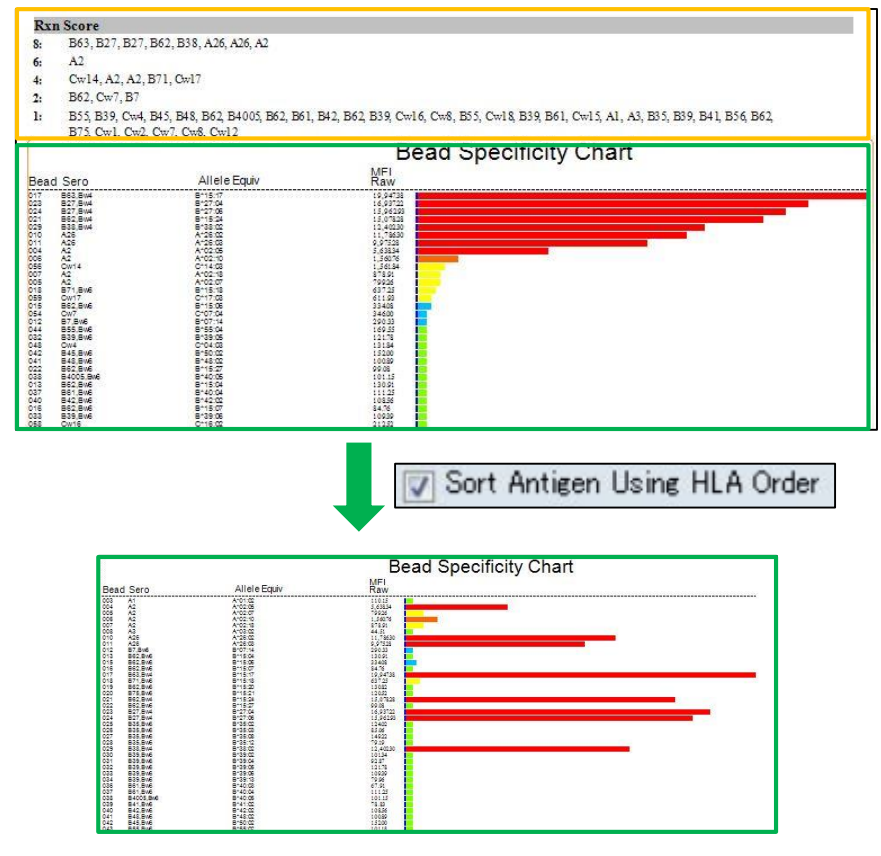

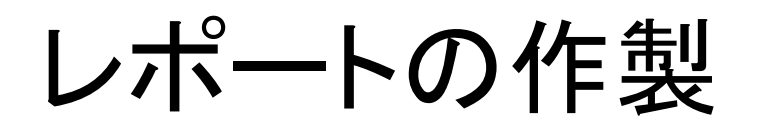

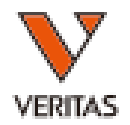

| • (参                | *考)おすすめ                                                                                                    | う設定                                                                                                    |                                                                                                    |
|---------------------|----------------------------------------------------------------------------------------------------|----------------------------------------------------------------------------------------------------|----------------------------------------------------------------------------------------------------|
|                     | Custom Antibody Screening Report Setup                                                                                                    | · · ·                                                                                                    | ×                                                                                                    |
|                     | HLA Fusion <sup>™</sup>                                                                                                    |                                                                                                    |                                                                                                    |
|                     | Type or enter the report name*:<br>LABScreen Sample                                                                                                    | 判定結果、カットオフ                                                                                                    |                                                                                                    |
|                     | Patient Information Check All Uncheck All                                                                                                    | Test Configuration<br>Check All Uncheck All                                                                                                    | Tail Analysis Results Check All Uncheck All                                                                                                    |
|                     | Patient ID, Name (REQUIRED for this group)     Project Type     SSN     Ethnicity, DOB, Gender     Disease, Status, Blood, Transplant Type     Address Phone Email                                                                              | <ul> <li>✓ User Settings:<br/>Excluded Anti ens, Positive Region<br/>Threshold, No malization Formula, Allele<br/>Level</li> <li>✓ NC and PC Values, % PRA -or- %SA<br/>and Cutoffs by Region</li> </ul> | <ul> <li>Antibody Specificity (REQUIRED for this</li> <li>Tail Analysis Details:<br/>TP/FP/FN/TN, R Value, Average Score, %<br/>Inclusion, Strength Index</li> <li>Manual Tail Assignment</li> </ul>                                                                                      |
|                     | <ul> <li>Spouse, Eme. Contact, Employer</li> <li>DCN, Hospital, Division</li> <li>Donor Info</li> <li>Molecular Typing</li> <li>Antibody Assignment</li> <li>Match / Mismatch</li> <li>Add MFI Baseline</li> <li>Acceptable Antigens</li> </ul> | Overall Results/Assignments  Check All  Overall Pos/Neg  Verall Pos/Neg  Antibody  Possible Epitope  Amino Acid Position                                                                                 | Test and Catalog Details           Check All         Uncheck All           Ø Bead ID or Test Well (REQUIRED for this           Ø Test Values: Rxn, Raw, Normalized, Count           SFI Raw, SFI Normal           Ø Sero Specificity           Sort by:           Bead ID           Ø ASC |
|                     | Sample Information                                                                                                    | Epitope Analysis Results Check All Uncheck All                                                                                                    | Cutoff Summary                                                                                                    |
| Sample, Session     | 青報 Sample ID (REQUIRED)   Barcode<br>System Comments User Comments<br>Sample Source<br>Session Information                                                                                                    | <ul> <li>Antibody Specificity (REQUIRED for this group)</li> <li>CREG Analysis Details:<br/>TP, FN, Mean (Raw) of Positives</li> <li>CREG Chart, Circle DSA</li> </ul>                                   | Bead MFI Chart<br>Raw Data Baseline<br>Sort Antigen Using HLA Order                                                                                                    |
|                     | Check All Uncheck All<br>Session ID/Date (REQUIRED for this group)<br>Session Details:<br>Test Position, Catalog ID, Locus Type,<br>Test User/Date, Validation User/Date<br>More Tests and Tests Remarks                                        | CREG関係                                                                                                    | nMFIチャート                                                                                                    |
| IOLM-20-0927 Rev.01 | Quantiplex/SFI                                                                                                    | Check All Uncheck All S                                                                                                    | ave Delete Cancel                                                                                                    |

レポートの作製

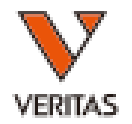

#### View Report

#### View Reportの画面から、ファイルのエクス ポートおよび印刷をすることができます。

|            |                              | BScreen                                  |                                                          |                                                                       | rind artistist artist        |                    | in the function of the function of the functio |                      |                     |                 |                |                 |
|------------|------------------------------|------------------------------------------|----------------------------------------------------------|-----------------------------------------------------------------------|------------------------------|--------------------|----------------------------------------------------------------------------------------------------|----------------------|---------------------|-----------------|----------------|-----------------|
|            | Patient                      | Donor                                    |                                                          | Setup                                                                 | oのP                          | 内容か                | 「反映                                                                                                    | されま                  | ます。                 | Der             | DOT PEA        |                 |
| り、レポート出力   | Molecul<br>Serolog           | ar Typing:<br>y Typing:                  |                                                          |                                                                       |                              |                    |                                                                                                    |                      |                     |                 | bi i ici       |                 |
|            | Patient<br>Session<br>Sample | Donor Match/ M<br>D: 090617_SA1<br>D: 10 | ismatch<br>_010_QAP_                                     | IC_20170906_1                                                         | 53036                        |                    | Luminex:                                                                                                    | xPONENT/             | /FlexMAP 3D-        | -4.2.1513.0     | SN FMBDD122    | 33001           |
|            | Sec. Ab:                     | entr                                     |                                                          |                                                                       |                              |                    |                                                                                                    | Samp                 | ple Date            |                 | Test Date:     | Sep 6,2017      |
| ページ移動、ページ数 | Saved B<br>Confirm           | y: 1,1<br>aed By:                        |                                                          |                                                                       |                              | Date: Nov<br>Date: | 27,2017                                                                                                    | NS Sample            | : NC18              | Tes             | t Type: Single | Class I         |
|            | Test R<br>Overall            | (PosNeg):                                | Class I<br>Positive                                      |                                                                       |                              | Class II           |                                                                                                    | М                    | c                   |                 |                |                 |
|            | Antibod                      | ly Assignment                            | A25, A32, I<br>B58, A23, I<br>B53, B59, I<br>A66, B13, A | 849, B51, B63,<br>338, B52, B77,<br>337, A26, B44,<br>A34, A2, B76, . | B57,<br>A24,<br>B47,<br>A43, |                    |                                                                                                    | 12                   |                     |                 |                |                 |
|            | Test C                       | onfiguration                             | A69, A68, 1                                              | 5*27:05, A*33                                                         | :03                          |                    |                                                                                                    |                      |                     |                 |                |                 |
|            | Class I                      | Threshold %<br>X6 26                     | 5A8 %S<br>39                                             | A6 %SA4<br>41                                                         | %SA2<br>46                   | PC<br>13640        | NC<br>9                                                                                                    | PC/NC H<br>1573.25 E | Formula<br>BaseLine | Level<br>Allele | Excluded Ag    | Min#Bead<br>100 |
|            | Epitop                       | e Analysis                               | 110                                                      |                                                                       |                              |                    |                                                                                                    |                      |                     |                 |                |                 |
|            |                              | Sp                                       | ecificity 🛈                                              | SAO TP                                                                |                              | FN                 |                                                                                                    | Mean                 | n (Baseline) of     | f Positives     |                |                 |
|            | Class I                      | A2<br>A3                                 | 2                                                        | 1                                                                     |                              | 0                  |                                                                                                    | 1922                 | 0.82                |                 |                |                 |
|            |                              | B4                                       | 9                                                        | 1                                                                     |                              | 0                  |                                                                                                    | 1234                 | 8.4                 |                 |                |                 |
|            |                              | B5<br>B6                                 | 3                                                        | 2                                                                     |                              | 0                  |                                                                                                    | 1210                 | 6.56                |                 |                |                 |
|            |                              | B5                                       | 7                                                        | 2                                                                     |                              | 0                  |                                                                                                    | 1120                 | 1.03                |                 |                |                 |
|            |                              | B5<br>A2                                 | 8                                                        | 1                                                                     |                              | 0                  |                                                                                                    | 1108                 | 5.79                |                 |                |                 |
|            |                              | B3                                       | 8                                                        | i                                                                     |                              | õ                  |                                                                                                    | 1038                 | 8.57                |                 |                |                 |
|            |                              | B5                                       | 2                                                        | 1                                                                     |                              | 0                  |                                                                                                    | 1036                 | 2.26                |                 |                |                 |
|            |                              | A2                                       | :4                                                       | 2                                                                     |                              | 0                  |                                                                                                    | 9988                 | 9.00<br>1.77        |                 |                |                 |
|            |                              | B5                                       | 3                                                        | 1                                                                     |                              | 0                  |                                                                                                    | 9347                 | .55                 |                 |                |                 |
|            |                              | B5<br>B3                                 | 9                                                        | 1                                                                     |                              | 0                  |                                                                                                    | 8927                 | .69                 |                 |                |                 |
|            |                              | B2                                       | 7                                                        | 1                                                                     |                              | 1                  |                                                                                                    | 6982                 | .24                 |                 |                |                 |
|            |                              |                                          |                                                          |                                                                       |                              |                    |                                                                                                    |                      |                     |                 |                |                 |

レポートの作成(Mixed)

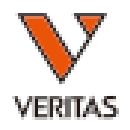

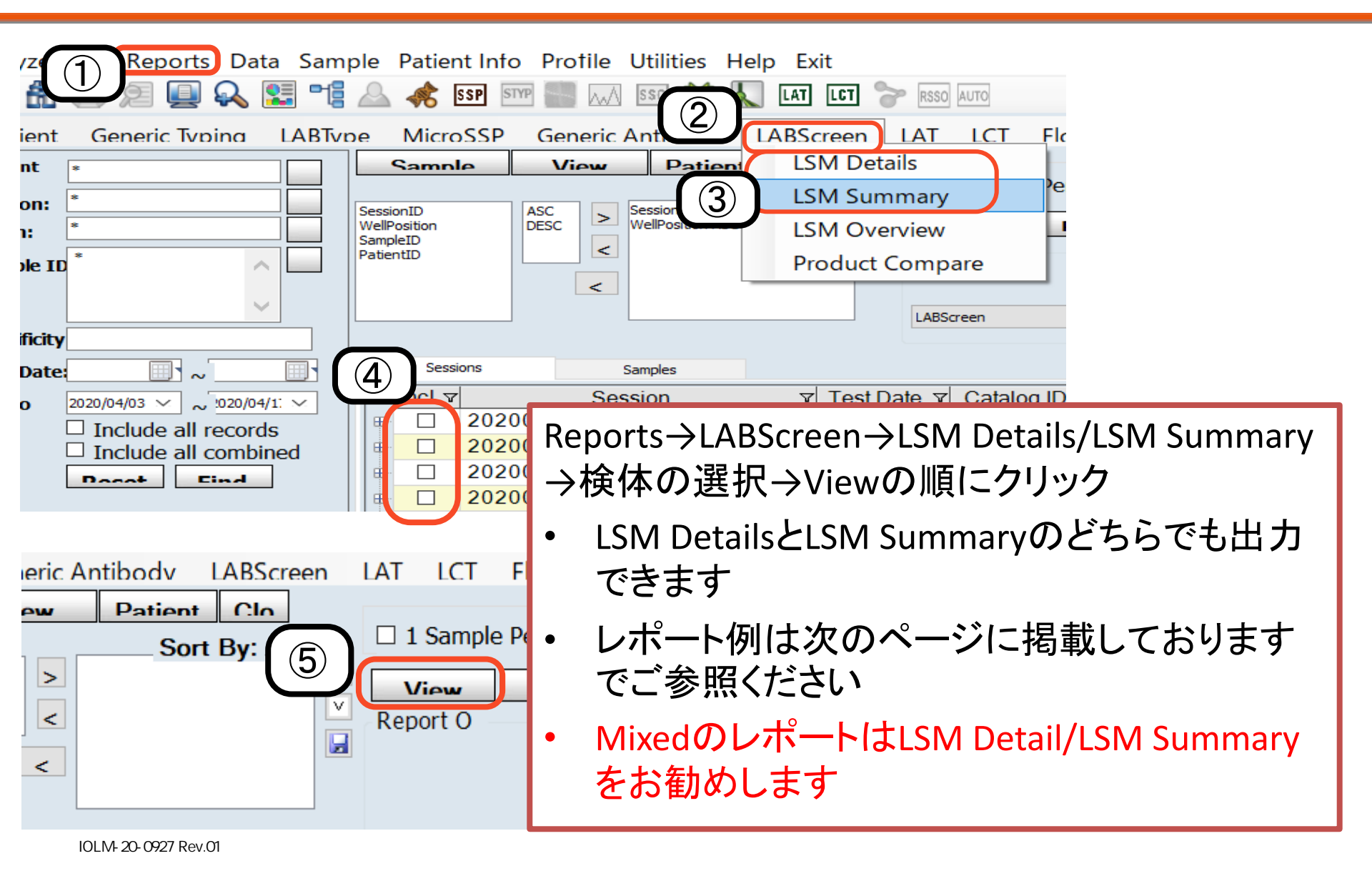

# レポート見本( LSM Details )

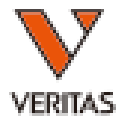

|                            | I SM12   | 021 20200     | 217 1           | 12624    |               |               |        |         |          |         |          |         | Approved  | By:    |       |     |             | Date:    |        |
|----------------------------|----------|---------------|-----------------|----------|---------------|---------------|--------|---------|----------|---------|----------|---------|-----------|--------|-------|-----|-------------|----------|--------|
| Catalog ID: LSM12N(        | C21_021  | 021_20200     | 51/_1           | 13034    |               |               |        |         |          |         |          |         |           |        |       |     |             |          |        |
| NS Sample: NC22 RT         | 021_021  |               |                 |          |               |               |        |         |          |         |          |         |           |        |       |     |             |          |        |
| Background Values          |          |               |                 |          |               |               |        |         |          |         |          |         |           |        |       |     |             |          |        |
| 003 223.12 004 21          | 8.67     | 005 311.4     | 1               | 007      | 217.3         | 009           | 235.05 | 012     | 234.25   | (       | 013      | 194.5   | 014       | 217.51 |       | 016 | 260.11      | 017      | 222.79 |
| 019 279.15 023 20          | 05.38    | 025 148.1     |                 | 033      | 174.58        | 035           | 153.87 | 050     | 161.03   | (       | 065      | 157.5   | 068       | 193.85 | i     | 097 | 127.16      | NC       | 89.35  |
| PC 10952.67                |          |               |                 |          |               |               |        |         |          |         |          |         |           |        |       |     |             |          |        |
| Class I Positive Cutoff: 1 | 1.5 Nega | ative Cutoff: | 1.2             | NC 1     | Threshold:    | 50            |        | Cl      | ass I    | Sensiti | ivity/M  | FI:     | 0         |        |       |     |             |          |        |
| Class II Positive Cutoff:  | 1.5 Nega | ative Cutoff: | 1.2             | NC 1     | Threshold:    | 50            |        | Cl      | lass II  | Sensiti | ivity/MI | FI:     | 0         |        |       |     |             |          |        |
| MIC Positive Cutoff: 1     | 1.5 Nega | ative Cutoff: | 1.2             | NC 1     | Threshold:    | 50            |        |         |          |         |          |         |           |        |       |     |             |          |        |
|                            |          |               |                 |          |               |               |        | н       | NA       | Sensiti | ivity/M  | FI:     | 0         |        |       |     |             |          |        |
| Patient ID:                |          |               |                 | Pati     | ent Name:     |               |        |         |          |         |          |         | Local ID: |        |       |     |             |          |        |
| Status:                    |          |               |                 | Tra      | nsplant Type: |               |        |         |          |         |          |         |           |        |       |     |             |          |        |
|                            | <        |               |                 | Class I  |               |               | ->     | <       |          |         | Cla      | ss II   |           |        | ->    |     |             |          |        |
| 64 533                     | Over     | rall Be       | ad Re           | esult    | Raw Data      | Ratio         | Count  | Overall | 1        | Bead    | Result   | t       | Raw Data  | Ratio  | Count |     | Sample      | Date:    |        |
| $[5(1,E1)]$ NC22_RT        | Nega     | ative 00      | 15 IN6<br>14 NU | egative  | 223.12        | 1.00          | 201    | Negativ | ve       | 025     | Negati   | ive     | 148.1     | 1.00   | 152   |     | NC<br>BC    | 89.50    | 156    |
|                            |          | 0             | 14 IN<br>15 NJ  | logative | 218.07        | 1.00          | 167    |         |          | 035     | Negati   | ive     | 153.87    | 1.00   | 164   |     | PC/NC       | 10952.07 | 1/0    |
|                            |          | 00            | 07 N            | egative  | 217.3         | 1.00          | 178    |         |          | 050     | Negati   | ive     | 161.03    | 1.00   | 172   |     | <u>renc</u> | Rauo     | 122.58 |
|                            |          | 00            | 9 N             | egative  | 235.05        | 1.00          | 172    |         |          | 065     | Negati   | ive     | 157.5     | 1.00   | 182   |     |             |          |        |
|                            |          | 01            | 2 N             | egative  | 234.25        | 1.00          | 134    |         |          |         |          |         |           |        |       |     |             |          |        |
|                            |          | 01            | 3 Ne            | egative  | 194.5         | 1.00          | 193    |         |          |         |          |         |           |        |       |     |             |          |        |
|                            |          | 01            | 4 Ne            | egative  | 217.51        | 1.00          | 200    |         |          |         |          |         |           |        |       |     |             |          |        |
|                            |          | 01            | 6 Ne            | egative  | 260.11        | 1.00          | 180    |         |          |         |          |         |           |        |       |     |             |          |        |
|                            |          | 01            | 7 Ne            | egative  | 222.79        | 1.00          | 174    |         |          |         |          |         |           |        |       |     |             |          |        |
|                            |          | 01            | 9 Ne            | egative  | 279.15        | 1.00          | 100    |         |          |         |          |         |           |        |       |     |             |          |        |
|                            |          | 03            | 3 Ne            | egative  | 205.38        | 1.00          | 175    |         |          |         |          |         |           |        |       |     |             |          |        |
|                            | <        |               |                 | MIC      |               |               | ->     |         |          |         |          |         |           |        |       |     |             |          |        |
|                            | Nega     | rall Be       | ad Ke<br>8 Ne   | esult    | 103.85        | Ratio<br>1.00 | Count  |         |          |         |          |         |           |        |       |     |             |          |        |
|                            | riega    | 09            | 7 Ne            | egative  | 127.16        | 0.76          | 138    |         |          |         |          |         |           |        |       |     |             |          |        |
| Sec. Ab:                   |          |               |                 |          |               |               | 100    | Treatm  | nent:    |         |          |         |           |        |       |     |             |          |        |
| Saved By: 1,1              |          |               |                 |          |               |               |        | Saved I | Date:    |         | 4 13     | 3, 2020 |           |        |       |     |             |          |        |
| Confirmed By:              |          |               |                 |          |               |               |        | Confirm | med Date | e:      |          |         |           |        |       |     |             |          |        |
| Comment:                   |          |               |                 |          |               |               |        |         |          |         |          |         |           |        |       |     |             |          |        |
| User Comment:              |          |               |                 |          |               |               |        |         |          |         |          |         |           |        |       |     |             |          |        |
| Patient ID:                |          |               |                 | Pati     | ent Name:     |               |        |         |          |         |          |         | Local ID: |        |       |     |             |          |        |
| Status:                    |          |               |                 | Tra      | nsplant Type: |               |        |         |          |         |          |         |           |        |       |     |             |          |        |
|                            | <        |               |                 | Class I  |               |               | ->     | <       |          |         | Cla      | ss II   |           |        | >     |     |             |          |        |
|                            | Over     | rall Be       | ad Re           | esult    | Raw Data      | Ratio         | Count  | Overall | 1        | Bead    | Result   | t       | Raw Data  | Ratio  | Count |     | Sample      | Date:    |        |

# レポート見本 (LSM Summary)

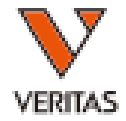

| Loivi Summary                  |                  |             |            |         |        |     | Approved l  | By:      |             |      |        |                                                                                         | Date:  |                                                 |       |        |
|--------------------------------|------------------|-------------|------------|---------|--------|-----|-------------|----------|-------------|------|--------|-----------------------------------------------------------------------------------------|--------|-------------------------------------------------|-------|--------|
| Session ID:                    |                  |             |            |         |        |     |             |          |             |      |        |                                                                                         |        |                                                 |       |        |
| Catalog ID:                    |                  |             |            |         |        |     |             |          |             |      |        |                                                                                         |        |                                                 |       |        |
| NC22_RT                        |                  |             |            |         |        |     |             |          |             |      |        |                                                                                         |        |                                                 |       |        |
| Background Values              |                  |             |            |         |        |     |             |          |             |      |        |                                                                                         |        |                                                 |       |        |
| 003 223.12 004 218.67          | 005 311.41       | L 007       | 217.3      | 009     | 235.05 | 012 | 234.25      | 013      | 194.5       | 014  | 217.51 | 016                                                                                     | 260.11 | 017                                             | 222.  | 79     |
| PC 10952.67 023 205.38         | 025 148.1        | 033         | 174.58     | 035     | 153.87 | 050 | 161.03      | 065      | 157.5       | 068  | 193.85 | 097                                                                                     | 127.16 | NC                                              | 89.3  | 5      |
| Class I Positive Cutoff : 1.5  | Negative Cutoff: | 1.2         | NC Thresho | old: 50 | 0      |     |             | Class I  | Sensitivity | MFI: | 0      |                                                                                         |        |                                                 |       |        |
| Class II Positive Cutoff : 1.5 | Negative Cutoff: | : 1.2       | NC Thresho | old: 50 | 0      |     |             | Class II | Sensitivity | MFI: | 0      |                                                                                         |        |                                                 |       |        |
| IC Positive Cutoff: 1.5        | Negative Cutoff: | 1.2         | NC Thresho | ld: 50  | )      |     |             |          |             |      |        |                                                                                         |        |                                                 |       |        |
|                                |                  |             |            |         |        |     |             | HNA      | Sensitivity | MFI: | 0      |                                                                                         |        |                                                 |       |        |
| WellPosition Sample ID         | Class I          | Class II    | MIC        |         |        |     |             |          |             |      |        | <n(< td=""><td>Count</td><td><pc-< td=""><td>Count</td><td>PC/NO</td></pc-<></td></n(<> | Count  | <pc-< td=""><td>Count</td><td>PC/NO</td></pc-<> | Count | PC/NO  |
| 7(1 G1)] SWA9-64 DT            | Positive         | Positive    | Negative   |         |        |     |             |          |             |      |        | 17.59                                                                                   | 131    | 11216.46                                        | 158   | 637.66 |
| PatientID:                     |                  |             |            |         |        |     | Patient Nar | ne:      |             |      |        |                                                                                         |        |                                                 |       |        |
| Sec. Ab:                       |                  | Treatment:  |            |         |        |     |             |          |             |      |        |                                                                                         |        |                                                 |       |        |
| Saved By: 1,1                  |                  | Saved Date: |            | 4 13,   | 2020   |     |             |          |             |      |        |                                                                                         |        |                                                 |       |        |
| Confirmed By:                  |                  | Confirmed D | ate:       |         |        |     | Sample Dat  | te:      |             |      |        |                                                                                         |        |                                                 |       |        |
| Comment:                       |                  |             |            |         |        |     |             |          |             |      |        |                                                                                         |        |                                                 |       |        |
| Jser Comment:                  |                  |             |            |         |        |     |             |          |             |      |        |                                                                                         |        |                                                 |       |        |

#### Fusionの操作方法 一補足一

- · Sample Name、Patient IDについて
  - Sample Name
    - 検体に紐づく
    - 統一すると異なる試薬間での比較ができる。

| 10      |      |        | - > >   |             |                         |                     |          |         |
|---------|------|--------|---------|-------------|-------------------------|---------------------|----------|---------|
| Well    | -    | Sample | Patient | Sample Date | Session                 | Catalog ID          | Local ID | ImgtVer |
| 2(1,B1) | 10   |        |         |             | 090617_LSM_021_QAP_JC   | LSM12NC18_021_00    |          |         |
| 26(1,84 | ) 10 |        |         | -           | 090617_SA1_010_QAP_J*** | LS1A04NC18_010_00   |          |         |
| 42(1,B6 | ) 10 |        |         |             | 090617_SUPP1_003_QAP··· | LS1ASP01NC18_003_00 |          |         |

- Patient ID Patient Info $\rightarrow$ Manage Patient
  - 患者情報の管理

| 👌 Pati | ent/Donor                           | Information         |            |                |         |                                          |                    |              |      |       |       |           |           |
|--------|-------------------------------------|---------------------|------------|----------------|---------|------------------------------------------|--------------------|--------------|------|-------|-------|-----------|-----------|
| Genera | al Info HLA                         | Tests Creati        | nine Tests | Transplant I   | History | Treatment H                              | listory Crossmat   | ch Result    | ID:  | 54321 |       | Name:     | Doe, John |
|        | Associ                              | iate Sample II      | )s         | View Sample    | : Sumn  | hary                                     | Associate PRA      | Donor Gro    | ups  |       |       | Export to | o UNet    |
| H      | LA Assignm<br>Class I<br>A<br>23:01 | ents Molecular<br>B | 0.         | C              |         | Class II<br>DRB1                         | DRB3               | DRB4         | DRB5 | DQB1  | DQA1  | DPB1      | DPA1      |
|        | 81:01                               | 53:01               | 1          | 7:03           |         | 13:02                                    | 02:01              |              |      | 06:04 | 05:05 | 08:01     | 01:01     |
| н      | LA Assignm<br>Class I               | ents Serology       | Only       | digits, "BLANI | <", "Lo | w <sup>w</sup> , - and / are<br>Class II | e accepted in sero | logy fields. |      |       |       |           |           |
|        | A                                   | B                   | Bw         | Cw             |         | DR                                       | DR(51,52,53)       | DQ           | DP   | _     |       |           |           |
|        | 23                                  | 41                  |            | 4              |         | 11                                       | 52                 | 7            | 1    |       |       |           |           |
|        | 81                                  | 53                  |            | 17             |         | 18                                       | 52                 | 6            | 8    |       |       |           |           |

|   | Sample<br>Name | Sample<br>Date |   | Patient ID |  |
|---|----------------|----------------|---|------------|--|
| - | ABC0530        | 2012年05…       | • | ABC        |  |
| Ŧ |                |                | - |            |  |
|   |                |                |   |            |  |

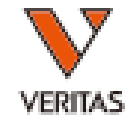

# Fusionの操作方法 一補足一

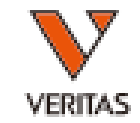

Sample Name、Patient IDについて(活用例)
 – DSAの判定(LABScreenの手引きp25)

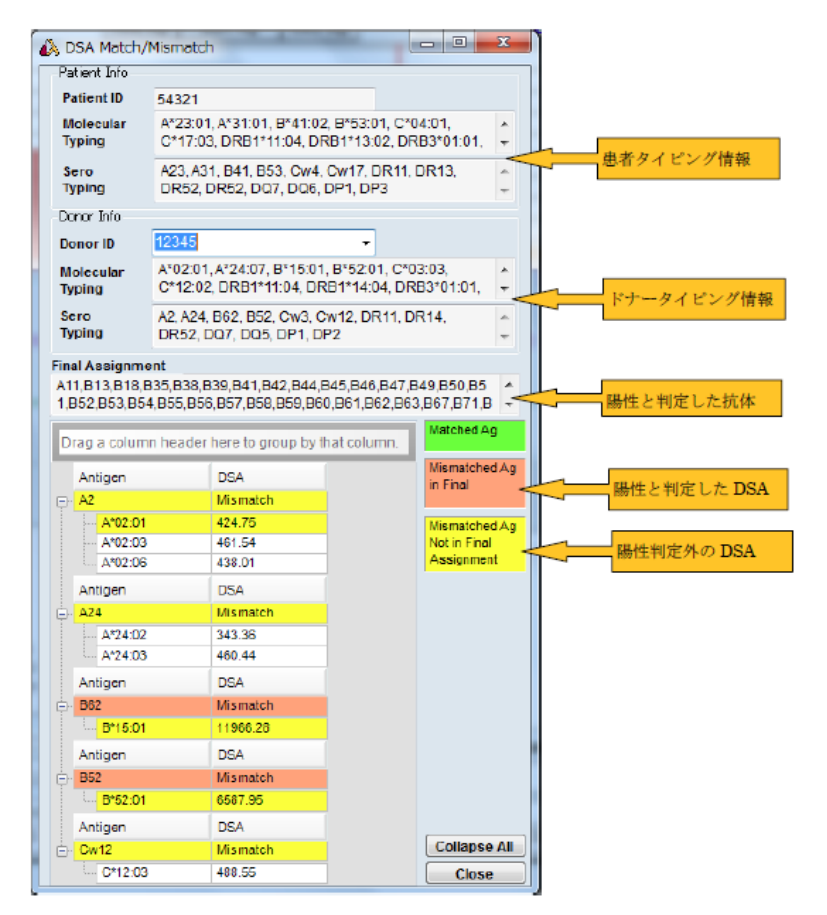

# Fusionの操作方法 一補足一

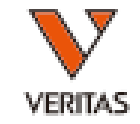

- Sample Name、Patient IDについて(活用例)
  - それぞれを組み合わせ、Single AntigenによるMFIの変動をグラフ化 する。(LABScreenの手引きp27)

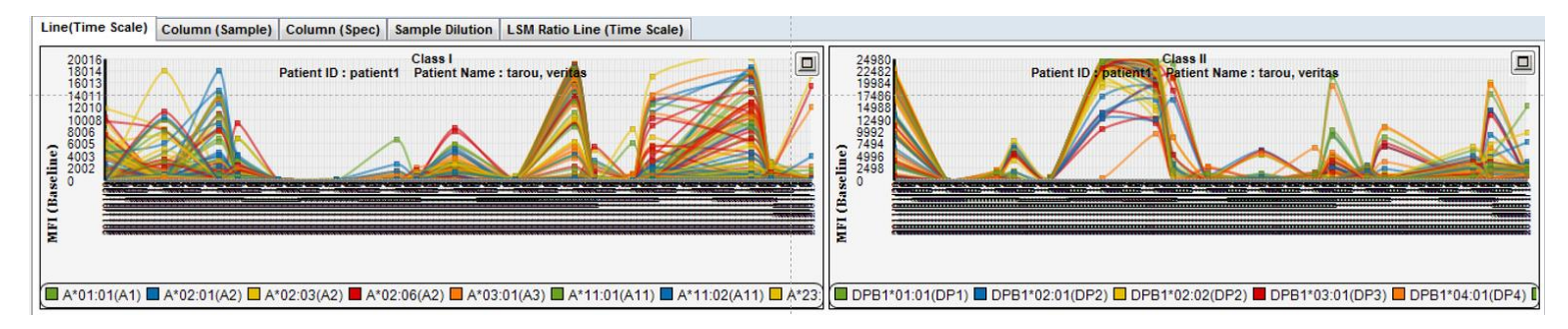

**Fusion™** 

e Data Report

Product

#### 解析に用いる設定を変更できます。 • Utilities > Antibody Product Configuration > Set Analysis Configuration

Analysis Configuration Settings

| ts Data    | Sample Patient Info Profile Utilities                   | Help Exit                                                                                                    | 制日の活粉                                                                                                    |                                                                                                    |
|------------|---------------------------------------------------------|----------------------------------------------------------------------------------------------------|----------------------------------------------------------------------------------------------------|----------------------------------------------------------------------------------------------------|
| ļ          | Update Reference  Catalog Template Association          | 1 🐝 🜄 LAT LCT 🦙                                                                                                    | HLA 製印の俚類<br>Product Type: LABScreen Single Antigen                                                                                                    |                                                                                                    |
| JS         | Molecular Product Configuration                         | Create Combined Products                                                                                                    | Threshold : 🔀 🗸 Formula: Baseline                                                                                                    | Cw Include                                                                                                    |
| Cati       | General Settings Products Selection Validation Function | Set Default Negative Value Set Mixed Droduct Configuration Set Analysis Configuration NS File Import Used ~ 14 Version 4 10 139 | Low Bead Count *:         50           NC Raw *:         1500           Low NC % *:         75           Low PC *:         500           Low PC/NC Ratio *:         2                            | CREG *: OLI  Epitope: Class I: OLI Class II: OLI MICA: OLI                                                                                        |
| <u> </u>   | Switch Database                                         | Setting us_english Audit Log: N/A                                                                                               | Negative Sample Criteria           Normal Value of First Bead <                                                                                                    | □ Display Graph Raw by Default<br>PC NC Bead 設定                                                                                                   |
| PC,I<br>変更 | NC,ビーズカウン<br>亘に使います。                                    | ト,カットオフなどの                                                                                                    | □ Do Not Display Warning Messages<br>□ Swap Bead if NC is higher than all Beads<br>□ Swap Bead if NC is high<br>nMFIのグラフ、カットオフ<br>□ Set Max Scale Clas                                           | の設定<br>Defined CutOff:<br>ss I Class II                                                                                                    |
|            |                                                         |                                                                                                    | Baseline         10000         X8           Ratio         5         X6           Raw         10000         X4           X2         X2                                                            | >= X8 >=<br>>= X6 >=<br>>= X4 >=<br>>= X2 >=                                                                                                    |
|            | [                                                       | その他、解析に関する設定                                                                                                    | <ul> <li>Auto Accept All</li> <li>Use W6-32/F</li> <li>✓ Hide Tail Analysis Window</li> <li>✓ Use Mean of</li> <li>Exclude Patient Typing</li> <li>Use All Bead</li> <li>Use Active F</li> </ul> | J Factor Normalization as Default<br>Normal in Epitope Analysis<br>s to Calculate Mean in Epitope Analysis<br>ormula for Match/Mismatch DSA Value |
|            |                                                         |                                                                                                    | * : Required Field Reset to OLI Save                                                                                                    | Close                                                                                                    |
|            |                                                         |                                                                                                    | MONE LAMBDA OOO                                                                                                    |                                                                                                    |

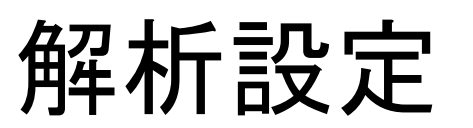

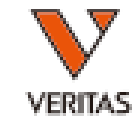

[Edit]

[Edit]

-

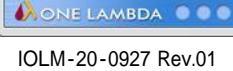

| v PC/NC Ratio*: 2<br>NC Raw*: 500                                                                  |                              |  |
|----------------------------------------------------------------------------------------------------|------------------------------|--|
| Low PC*: 500                                                                                       | Display Graph Raw by Default |  |
| ] Do not display Warning Messages<br>Swap Bead if NC is higher than all<br>Swap Bead if NC is high | beads in sample              |  |
| ] Set Max Scale<br>Class I: 2<br>Class II: 2<br>Mic: 2<br>HNA: 10                                  | Display HNA tab by Default   |  |
|                                                                                                    |                              |  |
|                                                                                                    |                              |  |

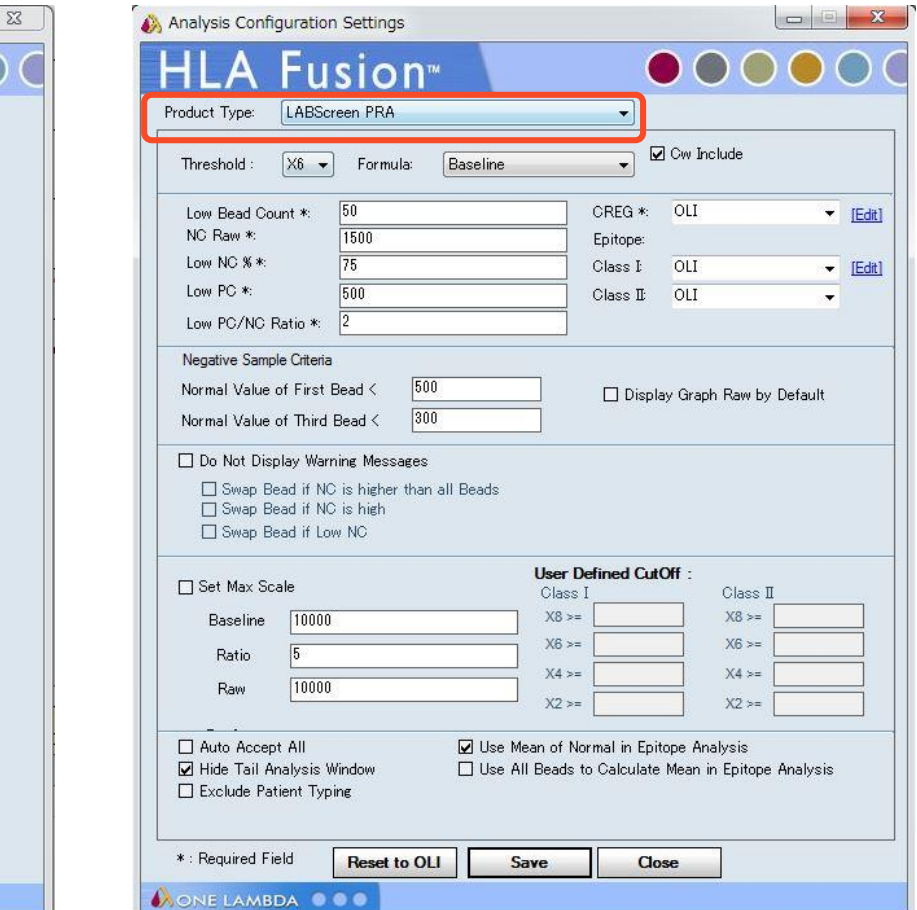

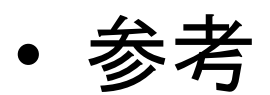

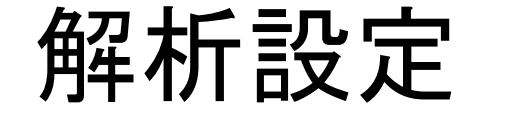

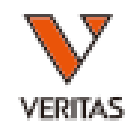

# Navigator表示の変更

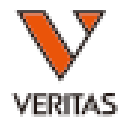

| Analyza Data Report Data Cample Dation Info Profile Utilities                                                                                                    |                                                                               |
|----------------------------------------------------------------------------------------------------|-------------------------------------------------------------------------------|
|                                                                                                    |                                                                               |
|                                                                                                    |                                                                               |
| Select   Select  Select  Seted Select   Seted Select   Seted Selec | e 🔿 Test Date 🔿 Session 🔿 Sample ID 🔿 Patient ID                              |
| Session: *                                                                                                    | Session Info                                                                  |
| Sample ID: *                                                                                                    | 1. Data > 2 ~ 7 7 7 7 9 %                                                     |
|                                                                                                    | Catalog Tuner                                                                 |
| ■                                                                                                    | Trav Status                                                                   |
| Donor ID:<br>B→ 11/6/2017<br>→ 11/6/2017                                                                                                    | Sample Count 2 Socion Dataの▼で目たい                                              |
| B→→→ 11/18/2017<br>B→→→ 11/18/2017                                                                                                    | Z. JESSIUIT DaleVJ▼ C 元/しい                                                    |
| Family ID: * 11/20/2017                                                                                                    | Confirmed Samples データの日にちを選択                                                  |
| ession Status: *                                                                                                    | Archived ) / アッロにうさどI/Co                                                      |
| Catalog Type: *                                                                                                    | System Comment                                                                |
| Catalog ID: *                                                                                                    |                                                                               |
| Test Date:                                                                                                    | 3 Findをクリック                                                                   |
| Session Date: 9/16/2017 • 11/30/2017 •                                                                                                    |                                                                               |
| Archived/Active: *                                                                                                    |                                                                               |
| Reset Find                                                                                                    |                                                                               |
|                                                                                                    |                                                                               |
|                                                                                                    | 3ave 2017/0                                                                   |
|                                                                                                    | Seesion Statue: *                                                             |
|                                                                                                    |                                                                               |
|                                                                                                    | Catalog Type: *                                                               |
|                                                                                                    | •                                                                             |
|                                                                                                    | Catalog ID:                                                                   |
|                                                                                                    |                                                                               |
|                                                                                                    | lest Date:                                                                    |
|                                                                                                    | Session Date: 2017/04/01 - ~ 2017/06/12 -                                     |
| Expand All                                                                                                    | e Sessions Translate Alleles Print Session Log Archive Unarchive Delete Close |
| User Name: 1 Server Name: (local)¥FUSION_SQL14EXP                                                                                                    | abas                                                                          |
|                                                                                                    |                                                                               |
| IOLM 20,0027 Pov.01                                                                                                    | Reset Find                                                                    |
| IULIVI-20-0927 KeV.01                                                                                                    |                                                                               |

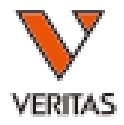

#### LABScreen Mixedの解析

IOLM-20-0927 Rev.01

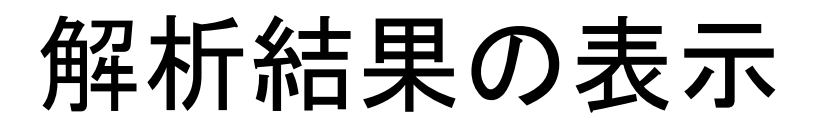

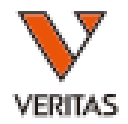

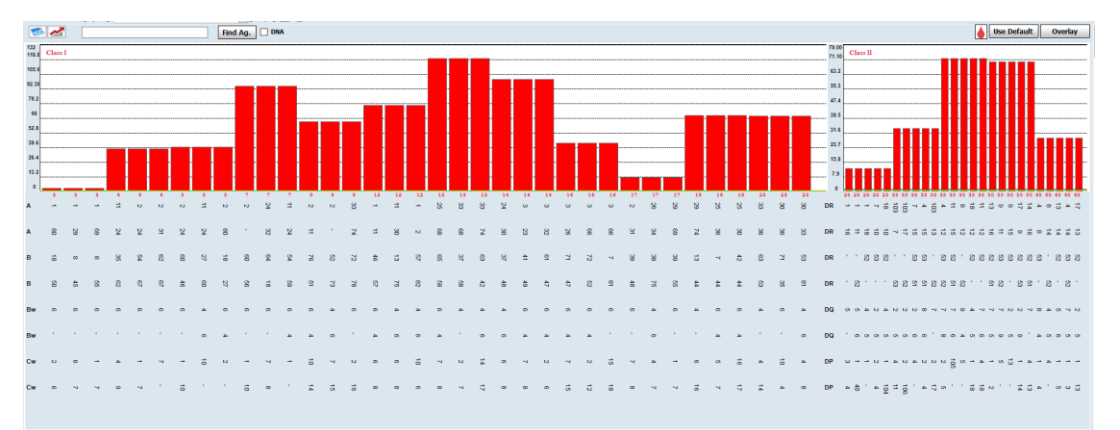

| Class I & II MIC           |                         |                |                     |              |                     |          |
|----------------------------|-------------------------|----------------|---------------------|--------------|---------------------|----------|
| Statistics                 | Class I                 |                | Change B            |              |                     |          |
| PC:(002) 6556.63           | Or man the local second | December 1     | Classie             |              | MIC                 |          |
| BRC: (001) 110.07          | Computer Assignment     | Positive       | Computer Assignment | Positive     | Computer Assignment | Negative |
| PC/WC: 62.75               |                         |                |                     |              |                     |          |
| NC Threshold (CL1): 50(50) | Final Assignment        | Positive       | Elect Annianment    | Recibio      |                     |          |
| NC Threshold (CL2): 50(50) |                         | 0              | Pinal Assignment    | © Publine    |                     |          |
| Out-off Default Ourrant    |                         | O Negative     |                     | O Negative   |                     |          |
| CL I +ve 1.5 1.5           |                         | O Undetermined |                     | Undetermined |                     |          |
| CL I -ve 1.2 1.2           |                         |                |                     |              |                     |          |
| CL II +ve 1.5 1.5          |                         |                |                     |              |                     |          |
| CL II -ve 1.2 1.2          | Comments/               |                |                     |              |                     |          |

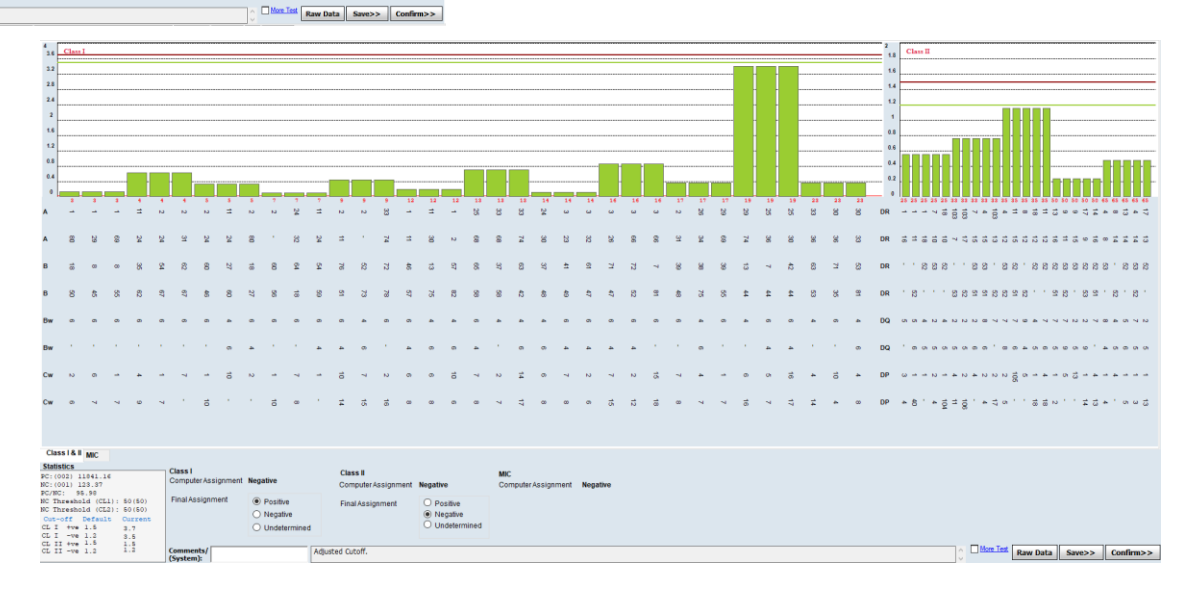

陽性例

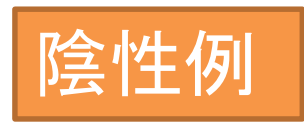

# 解析画面の見方

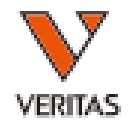

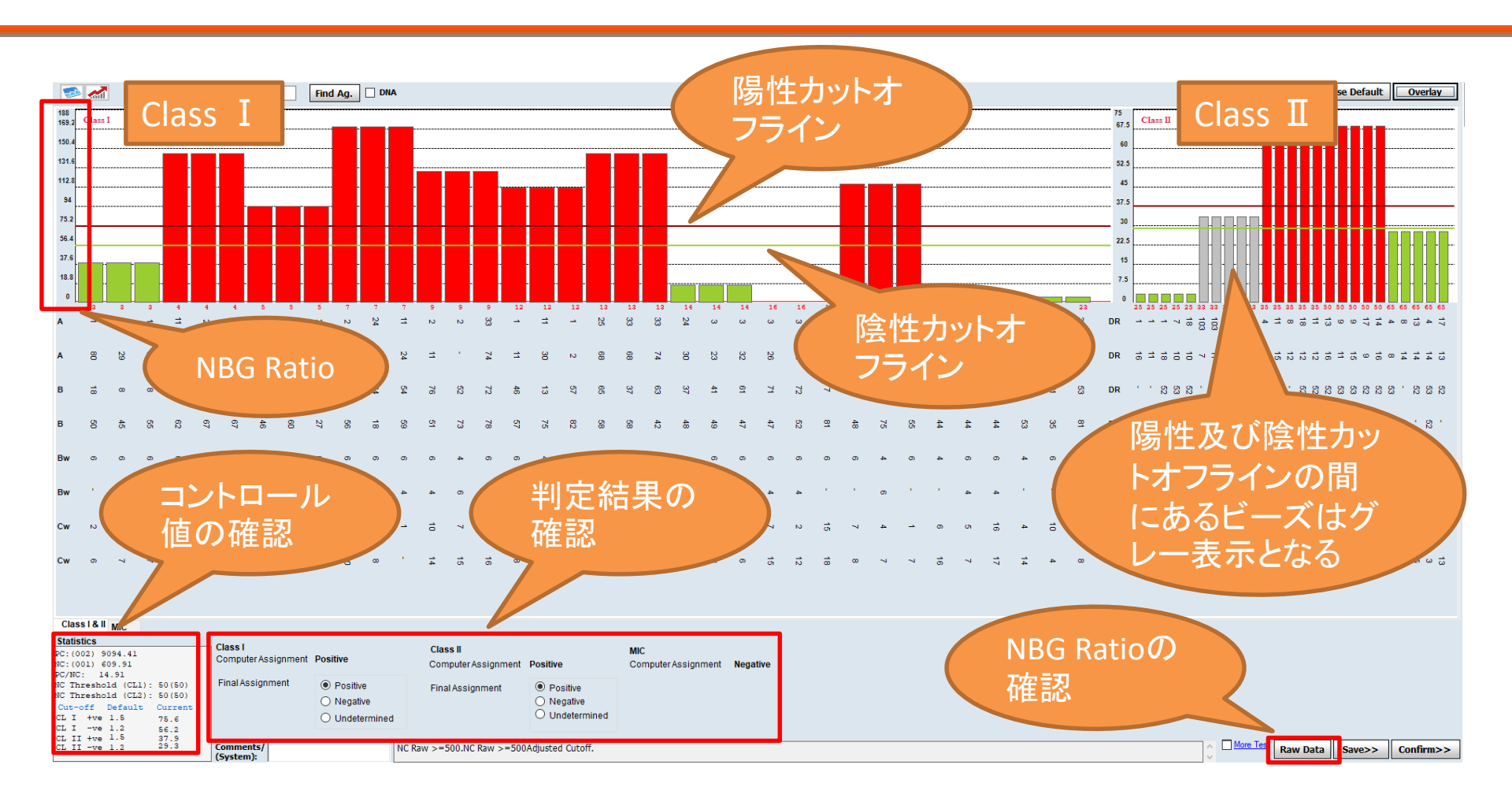

#### 陽性及び陰性のカットオフラインは手動で上下に動かすことができます 判定結果はソフトが自動判定した結果が反映されますが、手動で変更できます

IOLM-20-0927 Rev.01

- 判定方法
- NBG Ratioの値を使用して判定する
   陽性
  - ・陽性カットオフ以上のビーズが1つでもある場合
  - 陰性
    - 全てのビーズが陰性カットオフ以下
- カットオフ値の初期設定は陽性1.5、陰性1.2となっておりますが、ソフトのデフォルト設定値であり、メーカーの推奨値ではありません
- 各施設様での検討、設定をお願いします

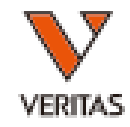

#### **NBG** Ratio

- NBG Ratio = Normalized Background Ratio
- 算出方法
   (検体の各ビーズ値-検体のNCビーズ)
   /(NC血清の各ビーズ値-NC血清のNCビーズ)

|    | Bead<br>ID | Class | Sample<br>Raw | Sample<br>NC | LSNS<br>Raw | LSNS<br>NC | ſ | NBG<br>Ratio | Baseline | Rxn | Count | <b>S1</b> |
|----|------------|-------|---------------|--------------|-------------|------------|---|--------------|----------|-----|-------|-----------|
|    | 001        | NC    | 609.91        | 609.91       | 40.67       | 40.67      | T | 0            | )        |     | 187   |           |
|    | 002        | PC    | 9094.41       | 609.91       | 9873.95     | 40.67      |   | 0.8628       | )        |     | 160   |           |
|    | 003        | I     | 5545.42       | 609.91       | 166.77      | 40.67      |   | 39.1396      | 1809.41  | 1   | 151   | A1        |
|    | 003        | 1     | 5545.42       | 609.91       | 166.77      | 40.67      |   | 39.1396      | 1809.41  | 1   | 151   | A1        |
|    | 003        | 1     | 5545.42       | 609.91       | 166.77      | 40.67      |   | 39.1396      | 1809.41  | 1   | 151   | A1        |
|    | 004        | 1     | 15660.4       | 609.91       | 144.37      | 40.67      |   | 145.1349     | 4946.79  | 8   | 104   | A2        |
|    | 004        | 1     | 15660.4       | 609.91       | 144.37      | 40.67      |   | 145.1349     | 4946.79  | 8   | 104   | A2        |
|    | 004        | 1     | 15660.4       | 609.91       | 144.37      | 40.67      |   | 145.1349     | 4946.79  | 8   | 104   | A11       |
|    | 005        | 1     | 14819.17      | 609.91       | 192.34      | 40.67      |   | 93.6854      | 4057.59  | 8   | 124   | A2        |
|    | 005        | 1     | 14819.17      | 609.91       | 192.34      | 40.67      |   | 93.6854      | 4057.59  | 8   | 124   | A11       |
|    | 005        | 1     | 14819.17      | 609.91       | 192.34      | 40.67      |   | 93.6854      | 4057.59  | 8   | 124   | A2        |
|    | 007        | 1     | 16885.34      | 609.91       | 135.66      | 40.67      |   | 171.3383     | 6180.44  | 8   | 108   | A2        |
|    | 007        | 1     | 16885.34      | 609.91       | 135.66      | 40.67      |   | 171.3383     | 6180.44  | 8   | 108   | A24       |
|    | 007        | 1     | 16885.34      | 609.91       | 135.66      | 40.67      |   | 171.3383     | 6180.44  | 8   | 108   | A11       |
|    | 009        | 1     | 16417.99      | 609.91       | 164.23      | 40.67      |   | 127.9385     | 5684.52  | 8   | 115   | A2        |
|    | 009        | 1     | 16417.99      | 609.91       | 164.23      | 40.67      |   | 127.9385     | 5684.52  | 8   | 115   | A2        |
| 04 | 000        |       | 40447.00      | 000.04       | 404.00      | 40.07      | t | 407.0005     | 15004.50 |     | 445   | 4.21      |

各検体の解析画面の右下に ある「Raw Data」をクリックす ると表示されます

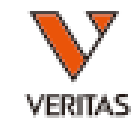

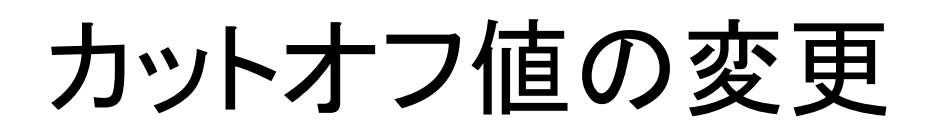

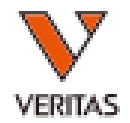

#### Utilities > Antibody Product Configuration > Set Mixed Product Configuration

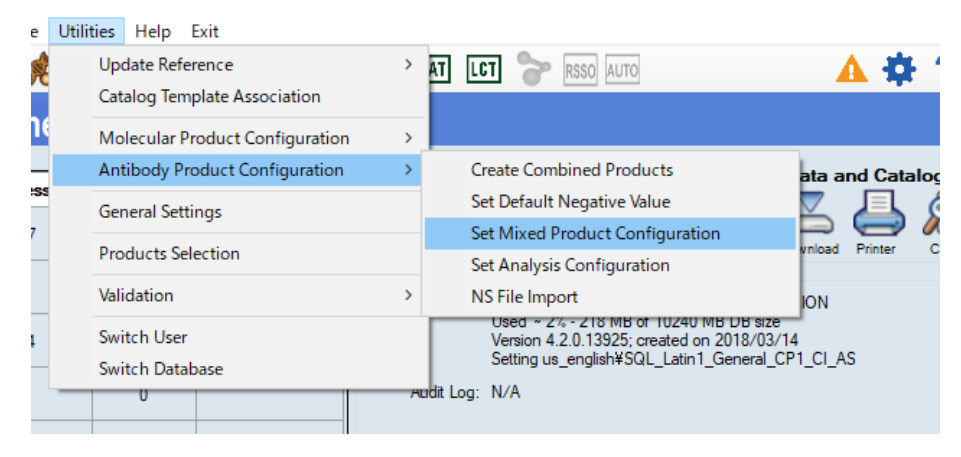

左の画面が開きますので、Catalog IDより カタログを選択し、NBG Ratio値を変更後、 最後に「save」を押します。 \*カタログごとに変更が必要です \*

| Catalog ID USM19NC        | 18 021 00 |  |
|---------------------------|-----------|--|
| Class I                   |           |  |
| Positive Threshold        | 1.5       |  |
| Negative Threshold        | 1.2       |  |
| Nc Threshold              | 50        |  |
|                           |           |  |
| Class II                  |           |  |
| Positive Threshold        | 1.5       |  |
| Negative Threshold        | 1.2       |  |
| Nc Threshold              | 50        |  |
| MIC<br>Resitive Threshold | 15        |  |
| Negative Threshold        | 1.0       |  |
| Negative miesnolu         | 12        |  |
| Nc Threshold              | 50        |  |
|                           |           |  |

AONE LAMBDA

カットオフの考え方

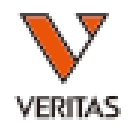

- LABScreen Mixedには明確なカットオフが設定されていませんので、メーカーとして陽性/陰性の基準はお伝えできません
- 必ず各施設で判定基準・判定ルールを作成して
   下さい
- メーカーが規定している再検査基準は下記のみです
  - Min Bead Cnt : 50以上
  - NC:1500以下
  - PC:500以上
  - PC/NCRatio : 2以上

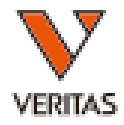

#### LABScreen Single Antigenの解析

IOLM-20-0927 Rev.01

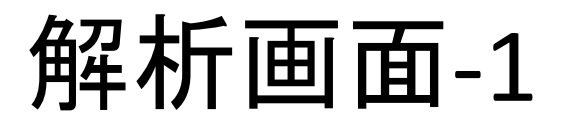

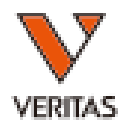

| << Summary 🕅 🗐 10                                                                | Sample D                                                                                                    | ate: - |
|----------------------------------------------------------------------------------|----------------------------------------------------------------------------------------------------|--------|
| Fin                                                                              | Ag Sort Ag Excl. Ag C C D DNA CREG-OLL Entore-OL                                                                                                    | Navie  |
| 20000                                                                            |                                                                                                    | ator   |
|                                                                                  |                                                                                                    |        |
| 15000                                                                            |                                                                                                    |        |
|                                                                                  |                                                                                                    |        |
| 10000                                                                            | <u>nMFIデータ(棒グラフ)</u>                                                                                                    |        |
| 5000                                                                             |                                                                                                    |        |
|                                                                                  |                                                                                                    |        |
|                                                                                  |                                                                                                    | 4      |
|                                                                                  |                                                                                                    | 7      |
| A 8 8                                                                            | 以,,· 2 2 · · · 2 8 8 · · · · 2 · 2 2 · 2 4 2 · 8 8 8 8 8 · 2 8 · 8 8 · · · · · 2 · · · ·                                                                                                    |        |
|                                                                                  |                                                                                                    |        |
| B , , 45 S S S S S                                                               | ,""第一个,"的事,我们把一种好好。""你,""你","你,想到你的你我我找了了我都,你们没想到说,""你,","","""",""",""","""""",""""""",""""""                                                                                                    |        |
|                                                                                  |                                                                                                    |        |
|                                                                                  | · * * * · · * * * * * * * * * * * * * *                                                                                                    |        |
|                                                                                  |                                                                                                    |        |
| Cw                                                                               |                                                                                                    |        |
|                                                                                  |                                                                                                    |        |
| 1C(10) 1C(19)                                                                    | 1C 2C 5C 7C 8C 12C 8w4 8w6                                                                                                    | )      |
| A02<br>A02<br>A01<br>A01<br>A01<br>A01<br>A01<br>A01<br>A01<br>A01<br>A01<br>A01 | Basic           Basic           Basic </th <th></th>                                                                                                    |        |
| Statistics Epitope                                                               | malysis Results Y Final Assignment                                                                                                    | ī      |
| NC:(001) 8.67 A25                                                                | 1 0 19220.11 E                                                                                                    | 1      |
| *SA:39<br>Cutoff OLI Current R40                                                 |                                                                                                    |        |
| X2 157.7 157.7 B15<br>X4 317.09 317.09 B51                                       | 2 0 12108. <u>×6以上の反応を自動的に一覧表示</u> <u>当</u> <u>判定結果入力欄</u>                                                                                                    |        |
| X6 1507.38 1507.38 B63<br>X8 4238.92 4238.92 B57                                 | 1 0 11686.                                                                                                    |        |
| ResultType: Default<br>Excluded Antigen B58                                      | 1 0 11089.33                                                                                                    |        |
| Corr Cutof                                                                       | Comments/                                                                                                    |        |
| sound partie                                                                     | (System): The second second se | 1>     |
|                                                                                  | Antigen Antigen Communication of the second second se                                                                                                    |        |
| <u>カットオフ情報、</u>                                                                  | LID   SID  09001/_SAI_010_QAP_JC_201/0900_153036   CID  LS1A04NC18_010_00   NS Sample  NC18   Test Date  9/6/2017   Ver   4.1.0                                                                                                    |        |
| PC/NC                                                                            |                                                                                                    |        |

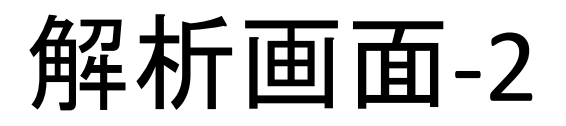

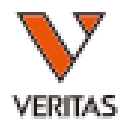

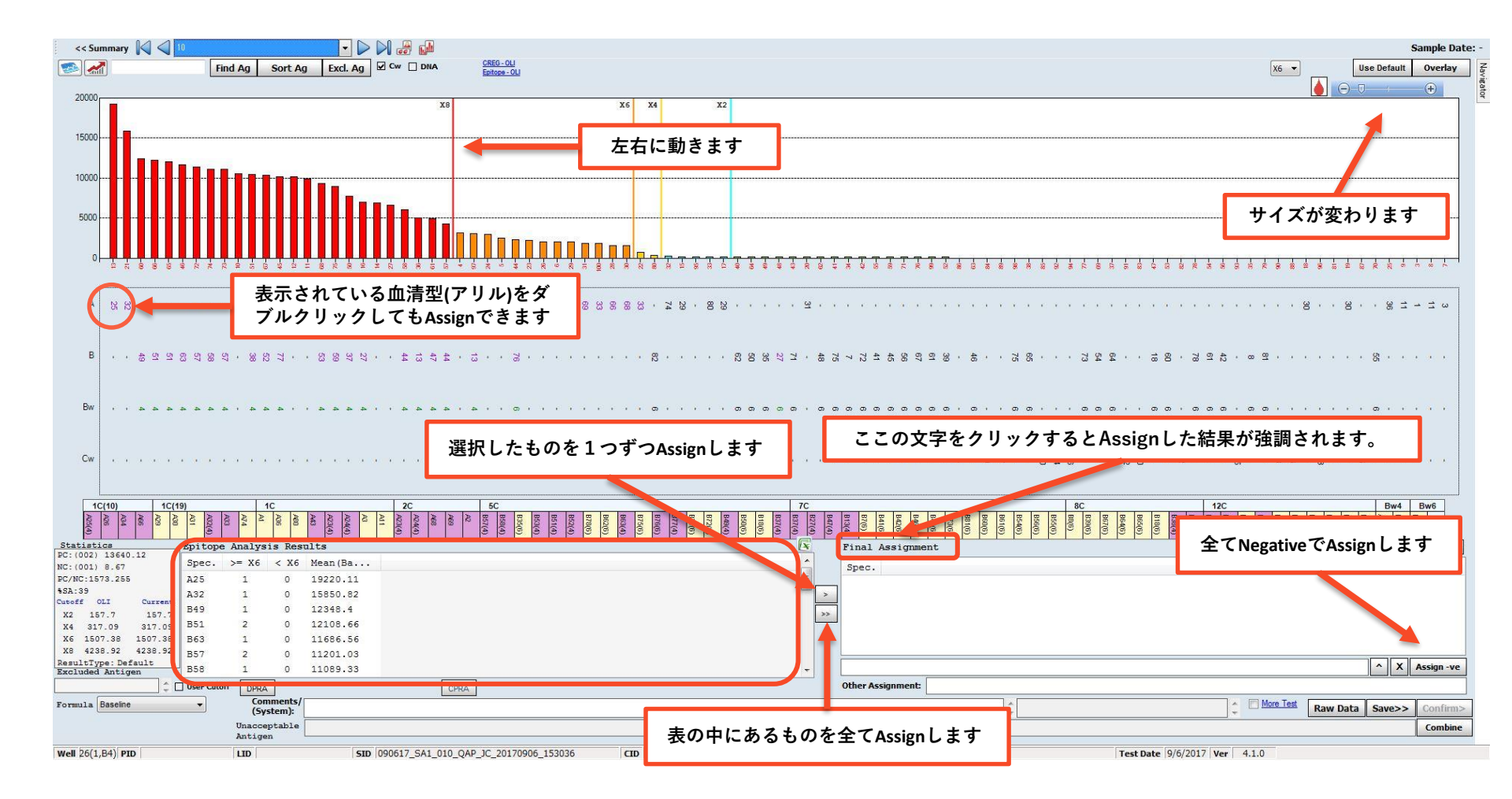

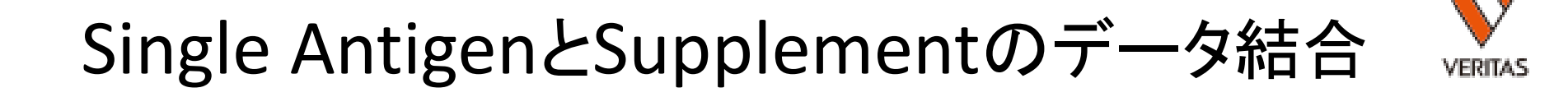

- ・サンプル名が同一の検体のみ結合可
- 結合したデータの保存及びレポートの出力は できません
- 結合方法
  - 解析画面の右下のCombineをクリック

|                  |          |      | X  | Assign -ve |
|------------------|----------|------|----|------------|
|                  |          |      |    |            |
| <u>More Test</u> | Raw Data | Save | >> | Confirm>   |
|                  |          |      |    | Combine    |

Single AntigenとSupplementのデータ結合 🍡

#### • 結合方法(続き)

#### - 別ウィンドウが開くので結合するデータを選択し、 Analizeをクリック

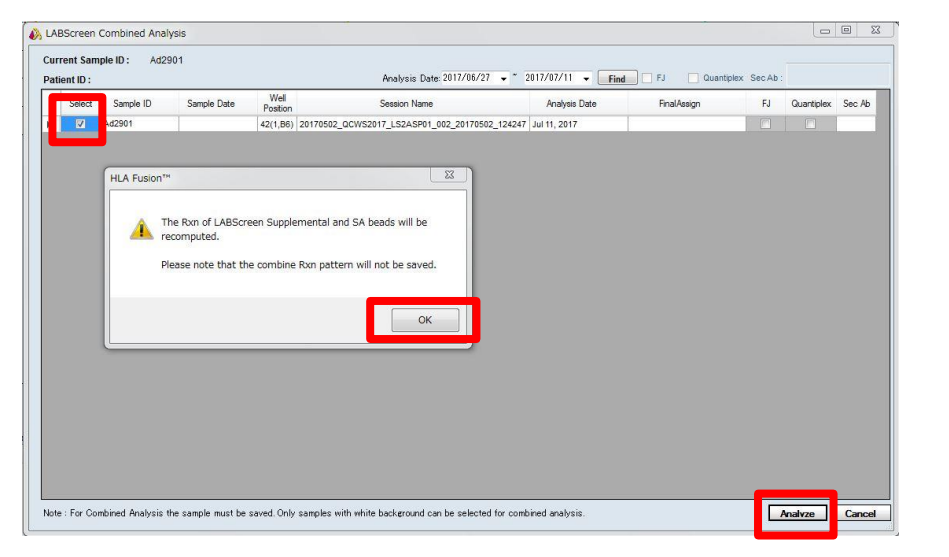

#### - 結合されたデータが表示されます

# nMFIとは

- nMFI = <u>n</u>ormalized <u>M</u>ean <u>F</u>luorescence <u>I</u>ntensity
- LABScreenでは<u>M</u>ean <u>F</u>luorescence <u>I</u>ntensityは Trimmed Meanを採用
- HLA Fusion上ではBaselineとして表示

|          |                                |                   |         | ••••••     |    |     |     |     |       |       |      |      |       |       |     |
|----------|--------------------------------|-------------------|---------|------------|----|-----|-----|-----|-------|-------|------|------|-------|-------|-----|
|          | 1C(10)                         | 1C(19)            |         |            | 1  | С   |     |     |       |       |      |      | 2     | С     |     |
|          | A66<br>A34<br>A26<br>A25(4     | A31<br>A30<br>A29 | A32(4   | A74<br>A33 | A1 | A36 | A80 | A43 | A23(4 | A24(4 | A3   | A11  | A23(4 | A24(4 | Abd |
|          | Statistics                     |                   | Epi     | tope       | An | nal | vsi | Ls  |       |       |      |      |       |       |     |
| ¢        | PC:(002) 1024<br>NC:(001) 173. | 6.75<br>51        | Spe     | ec.        | >  | ••• | <   | X6  | М     | ear   | n (. |      |       |       |     |
|          | PC/NC:59.056                   |                   | A23     | 3          | 1  |     |     | 0   | 1     | 868   | 82.  | .28  |       |       |     |
| <b>1</b> | %SA:28                         |                   | B40     | 2          | 1  |     |     | 0   | 1     | 858   | RO   | 8    |       |       |     |
|          | Cutoff OLI                     | Ct                |         |            | -  |     |     | -   | -     |       |      |      |       |       |     |
| -        | X2 9358.5 9                    | 358.57            | B38     | 3          | 1  |     |     | 0   | 1     | 856   | 60.  | . 39 |       |       |     |
| 224      | X4 9358.5 9                    | 358.57            | A24     | ł          | 2  |     |     | 0   | 1     | 805   | 54.  | . 31 |       |       |     |
| 226      | X6 9358.5 9                    | 358.57            | B58     | 2          | 1  |     |     | 0   | 1     | 791   | 37   | 06   |       |       |     |
|          | X8 9358.5 9                    | 358.57            | 1000    |            | -  |     |     | -   | -     |       |      |      |       |       |     |
| Ъ        | ResultTypeDef                  | ault gon          | B63     | 3          | 1  |     |     | 0   | 1     | 72:   | 18.  | . 68 |       |       |     |
| 9.84     | Excluded Anti                  | gen               | <u></u> |            | -  |     | 1   | ^   | -     |       |      | ~ *  | -     |       | _   |
| 180      |                                |                   | User    | · )        | D  | PR  |     |     |       |       |      |      |       |       |     |
| 101      | Formul Baselin                 | e                 | •       |            | C  | Con | nme | nt  |       |       |      |      |       |       |     |
|          | Unacceptabl                    |                   |         |            |    |     |     |     |       |       |      |      |       |       |     |
| R        | e Antigen                      |                   |         |            |    |     |     |     |       |       |      |      |       |       |     |

| Bead<br>ID | Sample<br>Raw | Sample<br>NC | LSNS<br>Raw | LSNS<br>NC | Baseline | NBG<br>Ratio |
|------------|---------------|--------------|-------------|------------|----------|--------------|
| 003        | 147.45        | 173.51       | 135.56      | 47.89      | 0        | 0.3          |
| 004        | 12018.04      | 173.51       | 99.88       | 47.89      | 11792.54 | 33.21        |
| 005        | 11506.42      | 173.51       | 105.27      | 47.89      | 11275.53 | 30.17        |
| 006        | 11014         | 173.51       | 136.94      | 47.89      | 10751.44 | 22.2         |
| 007        | 111.6         | 173.51       | 91.31       | 47.89      | 0        | 0.34         |
| 800        | 201.53        | 173.51       | 115.27      | 47.89      | 0        | 0.48         |
| 009        | 119.29        | 173.51       | 167.65      | 47.89      | 0        | 0.2          |
| 010        | 18897.21      | 173.51       | 89.31       | 47.89      | 18682.28 | 58.4         |
| 011        | 18470.51      | 173.51       | 126.43      | 47.89      | 18218.46 | 40.32        |
| 012        | 18159.84      | 173.51       | 144.06      | 47.89      | 17890.16 | 34.79        |
| 013        | 17424.35      | 173.51       | 103.49      | 47.89      | 17195.24 | 46.47        |
| 014        | 91.94         | 173.51       | 117.75      | 47.89      | 0        | 0.22         |

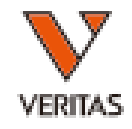

#### Trimmed Meanとは

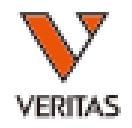

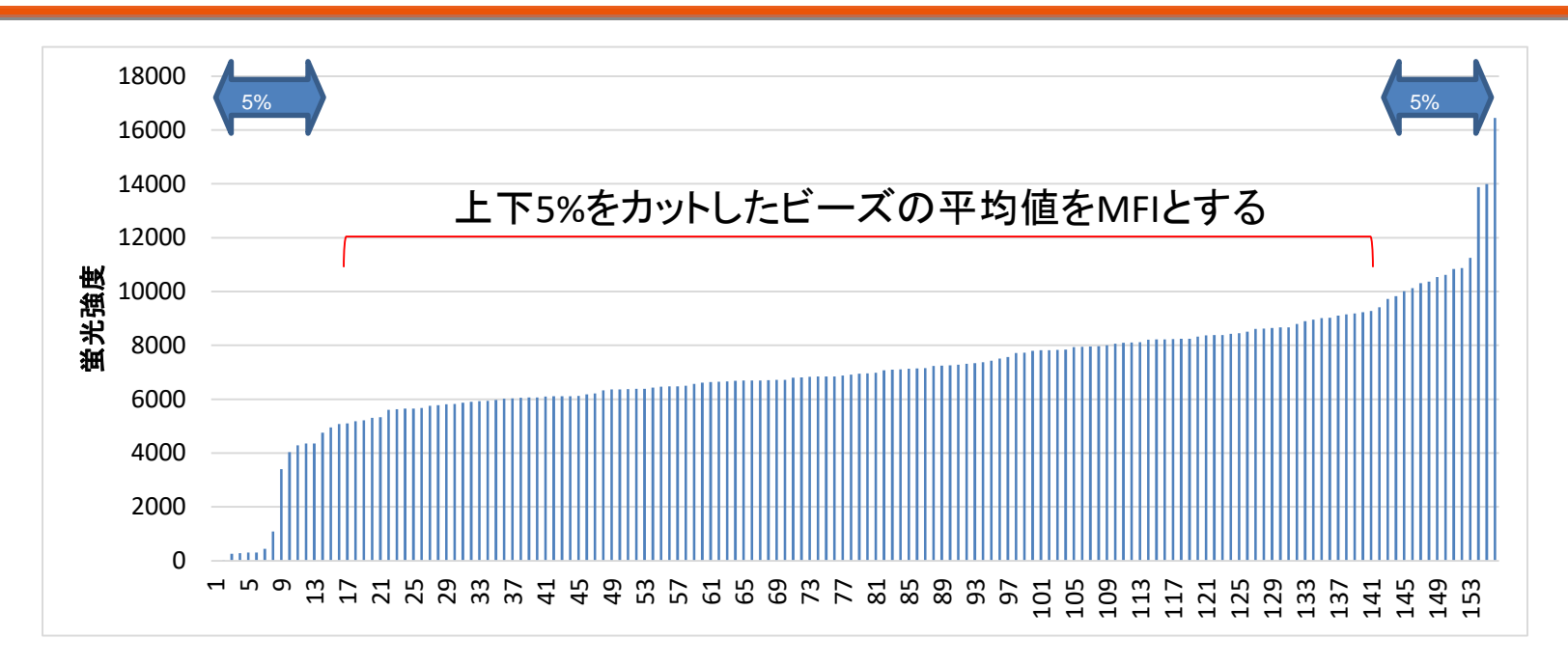

- Trimmed Meanとはカウントしたビーズの上下5%をカットして、中央の90%のビーズを用いて平均値を算出
- 算出されたTrimmed Mean=MFIを用いてnMFIが算出 されている

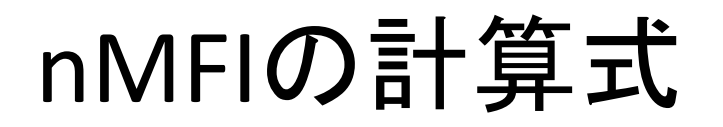

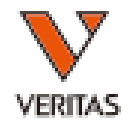

nMFI

# • 計算式

#### nMFI=(検体の各ビーズ値-検体のNCビーズ)-(NC血清の各ビーズ値-NC血清のNCビーズ)

Bead Sample LSNS LSNS NBG Sample Baseline Rxn Count ID Raw NC Raw NC Ratio 077 17810.08 319.22 155.32 21.7717357.31 7.82 8 142 84.86 13.63 8 028 16957.76 319.22 21.77 16575.45 140

- ・(検体の各ビーズ値-検体のNCビーズ)
   →(各検体におけるバックグランド除去)
- ・ (NC血清の各ビーズ値 NC血清のNCビーズ)
   →(各ビーズのバックグランド除去)

# nMFIの比較

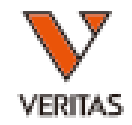

- nMFIはOne Lambda独自の値です
- 他の試薬とnMFIでの比較はできません

・ビーズ上についているHLA抗原に対する抗体の親和性の違い

何故?

- ・ビーズ上についているHLA抗原の量の違い
- ・二次抗体濃度の違い

# 自動判定(Threshold)に関して

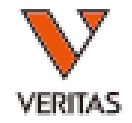

- HLA Fusionでは自動判定により、Thresholdとして、「×8」、「×6」、 「×4」、「×2」を決定します。デフォルトの設定では、「×6」以上を陽性 となるように設定されています。
- 同じThresholdのスコアでも蛍光値は全く異なります。判定はnMFIも必ず 考慮して下さい。

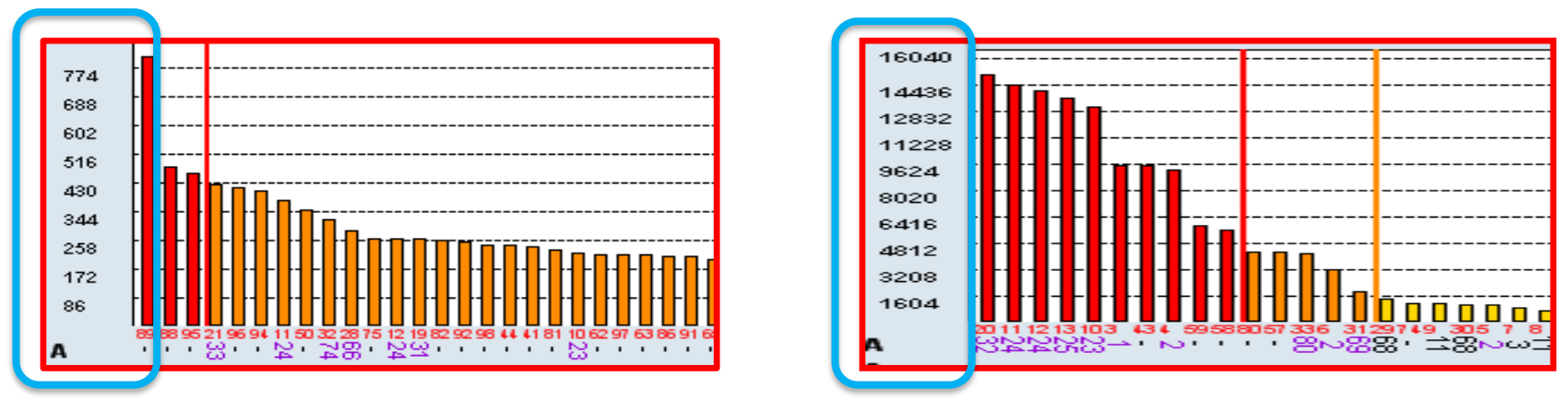

- X8:70%(1番MFIが高い検体を基準に算出)
- X6:30%
- X4 : 15%
- X2:10%

カットオフの考え方

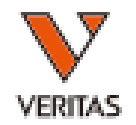

- LABScreen Single Antigenには明確なカットオフが設定 されていません
- 使用目的に応じて、結果の解釈や治療方針等は異なるので、メーカーとして陽性/陰性の基準はお伝えできません
- 必ず各施設で判定基準・判定ルールを作成して下さい
- メーカーが規定している再検査基準は下記のみです
  - Min Bead Cnt : 50以上
  - NC : Single 1500以下
  - PC:500以上
  - PC/NCRatio : 2以上

# カットオフ値の変更方法

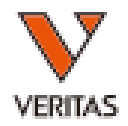

#### 下記の手順でカットオフ値の変更ができます

🚯 HLA Fusion™

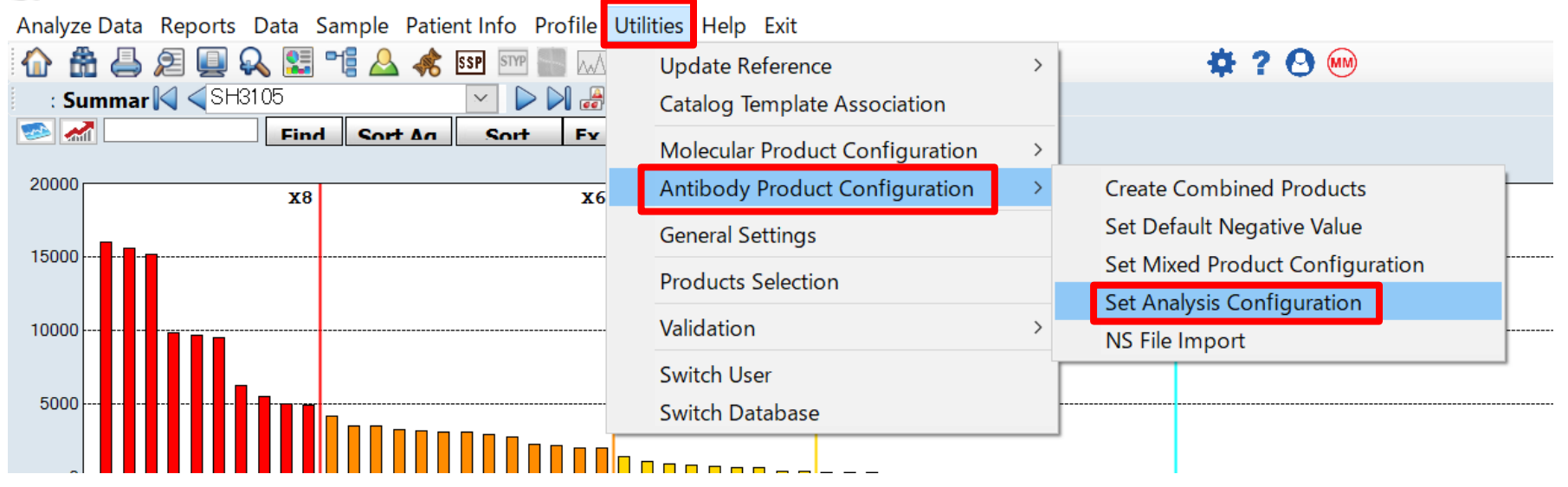

Utilities  $\rightarrow$  Antibody Product Configuration  $\rightarrow$ Set Analysis Configurationの順にクリック

# カットオフ値の変更方法

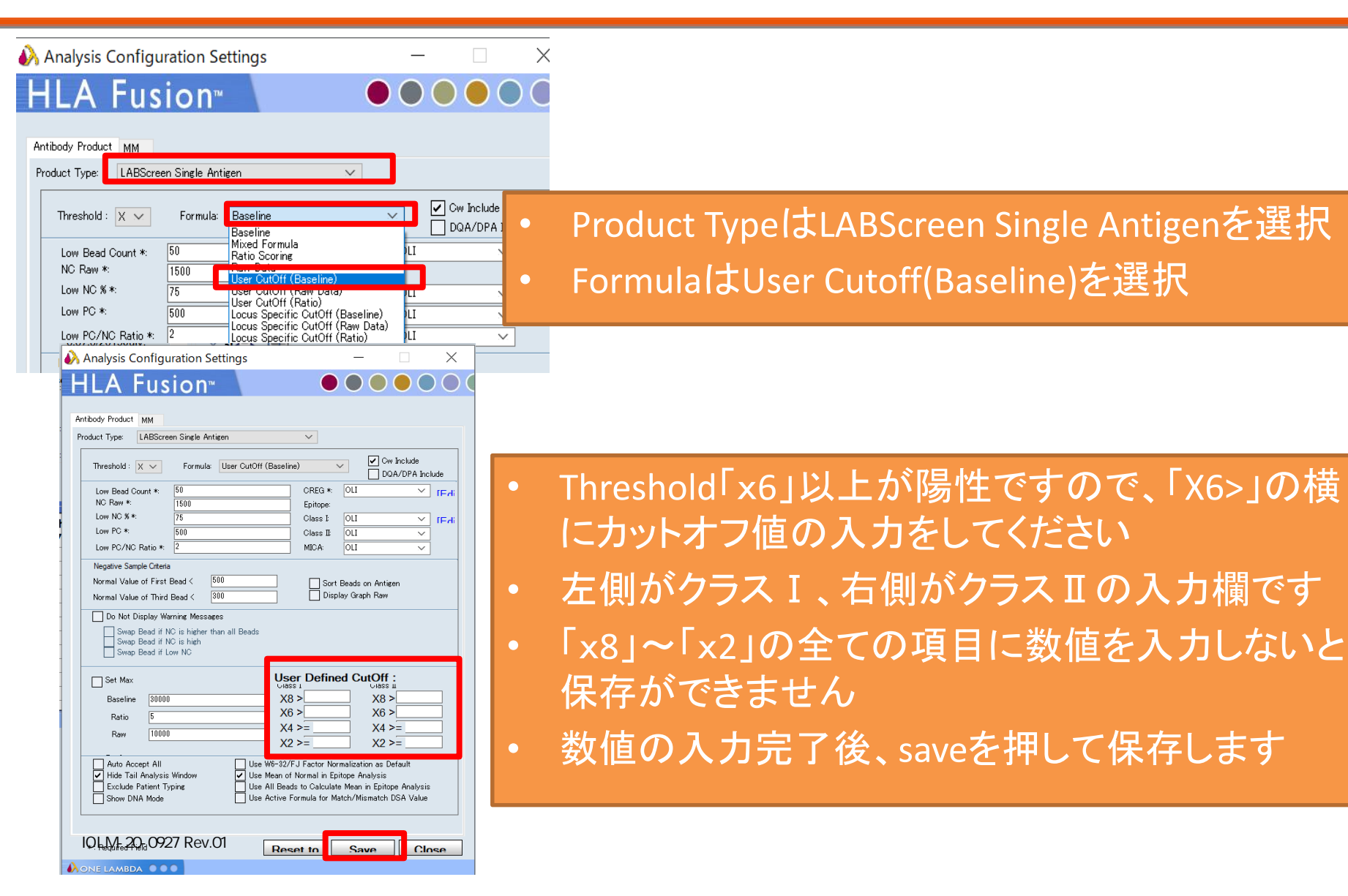

VERITAS

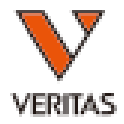

# カタログファイルのコンバイン方法

IOLM-20-0927 Rev.01

カタログファイルのコンバイン方法

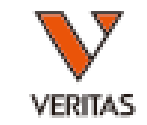

| Analyze Data Reports Data                 | Sample Patient Info Profile Ut                   | ilities | es Help Exit                                                                                                    |  |  |  |  |
|-------------------------------------------|--------------------------------------------------|---------|----------------------------------------------------------------------------------------------------|--|--|--|--|
| <u> </u>                                  | Update Reference<br>Catalog Template Association | •       | • III • IIII • IIII • III • III • III • III • III • III • III • III • III • II |  |  |  |  |
| LABScreen                                 | Molecular Product Configuration                  | •       | LX100/LX200/xPONENT - 3.1.971.0 / SN LX                                                                                                    |  |  |  |  |
| Combine CSV                               | Antibody Product Configuration                   |         | Create Combined Products                                                                                                    |  |  |  |  |
| Include Imported<br>c:¥OLI FUSION¥data¥se | General Settings                                 |         | Set Default Negative Value<br>Set Mixed Product Configuration                                                                                                    |  |  |  |  |
| CSV File Name                             | Products Selection                               |         | Set Analysis Configuration                                                                                                    |  |  |  |  |
|                                           | Validation                                       | •       | NS File Import                                                                                                    |  |  |  |  |
|                                           | Switch User                                      |         | ID Analysis Ab :                                                                                                    |  |  |  |  |
|                                           | Switch Database                                  |         | Sample Sample Date                                                                                                    |  |  |  |  |

- LABScreen PRA、Single AntigenのExPlexにおいて コンバインをして、解析をする方法です
- Utilities>Antibody Product Configuration>Create
   Combined Productsの順にクリックします

カタログファイルのコンバイン方法

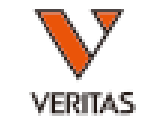

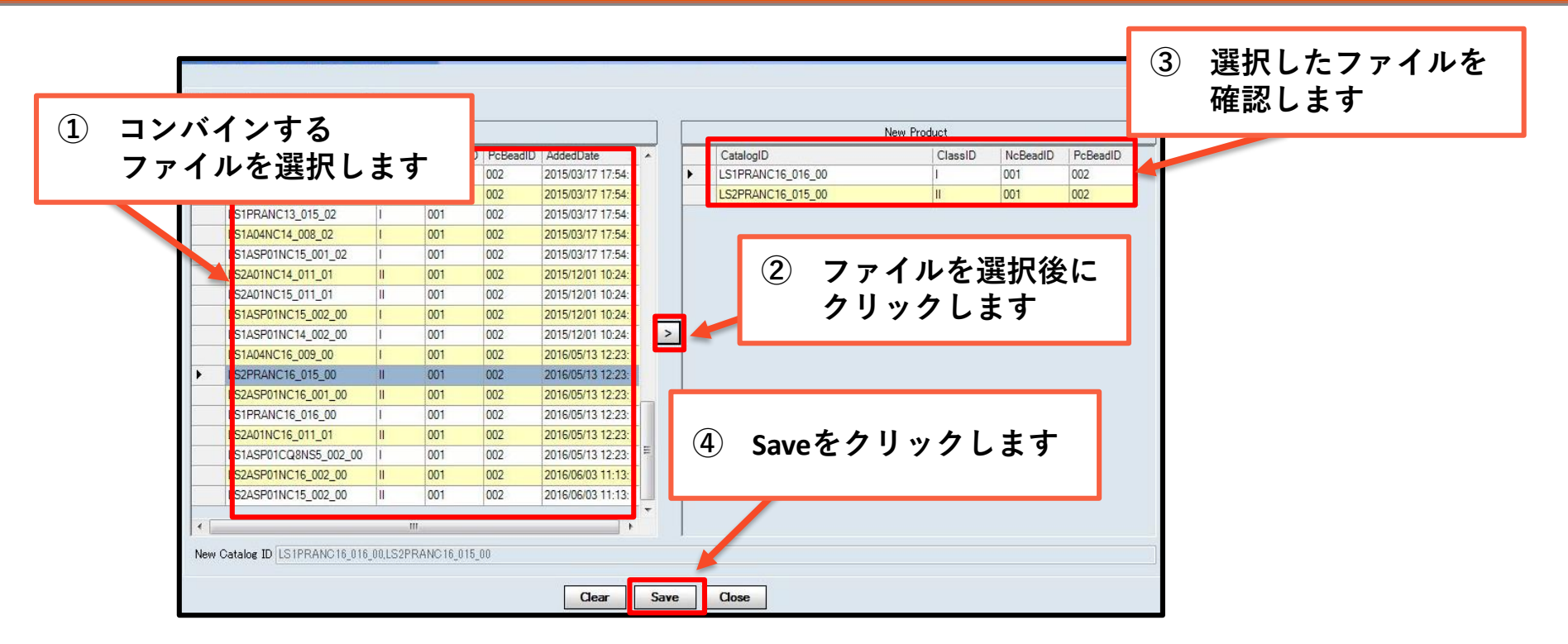

- 例はPRAですが、ExPlexでも同様の操作方法でコン バインができます
- 解析の際はCatalog IDからコンバインさせたファイル を選択してください。